### MikroTik RouterOS (v6) Training Traffic Control

Vahid Shahbazian fard jahromy

www.LearnMikroTik.ir

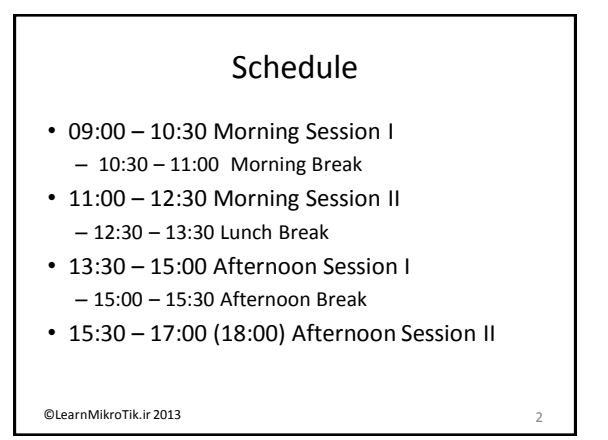

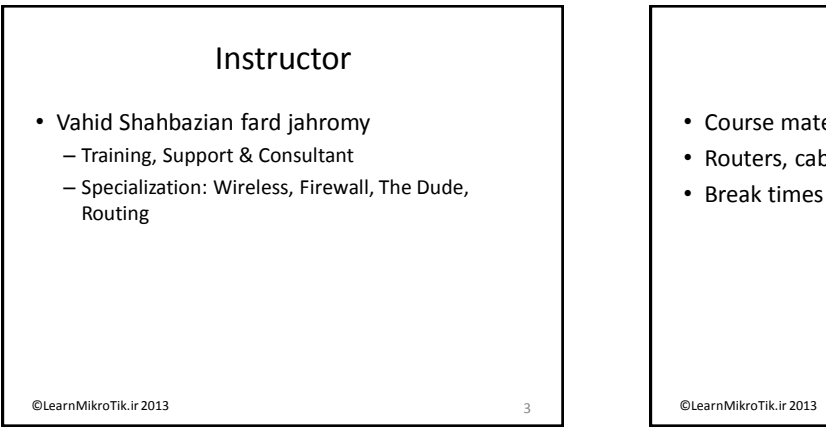

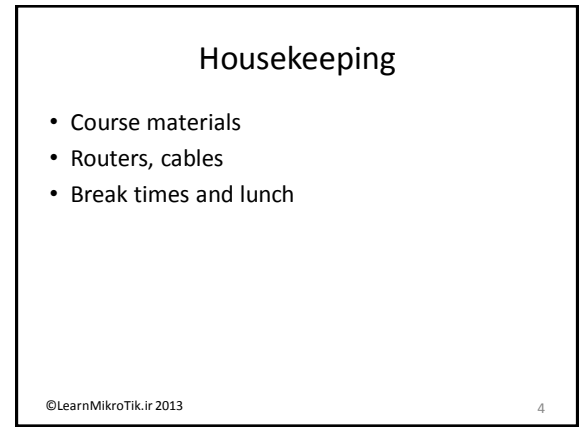

#### Course Objective

- Provide knowledge and hands-on training for MikroTik RouterOS basic and advanced traffic control capabilities for any size networks
- Upon completion of the course you will be able to plan, implement, adjust and debug traffic control configurations implemented by MikroTik RouterOS.

@LearnMikroTik.ir 2013

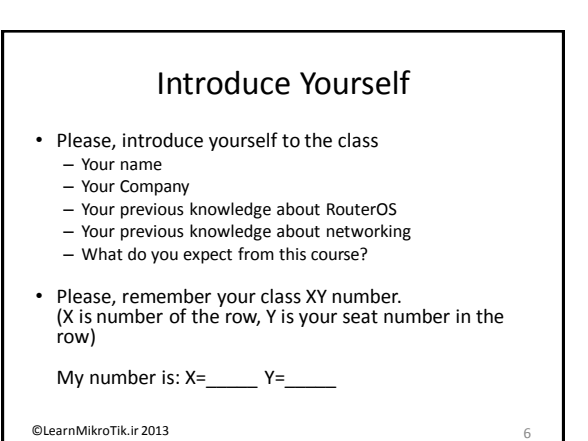

#### **Class Setup Lab**

- Create an 192.168.XY.0/24 Ethernet network between the laptop (.1) and the router (.254)
- Connect routers to the AP SSID "MTCTCEclass"
- Assign IP address 10.1.1.XY/24 to the wlan1
- Router's main GW and DNS address is 10.1.1.254
- Gain access to the internet from your laptops via local router
- Create new full access user for your router and change "admin" access rights to "read"

©LearnMikroTik.ir 2013

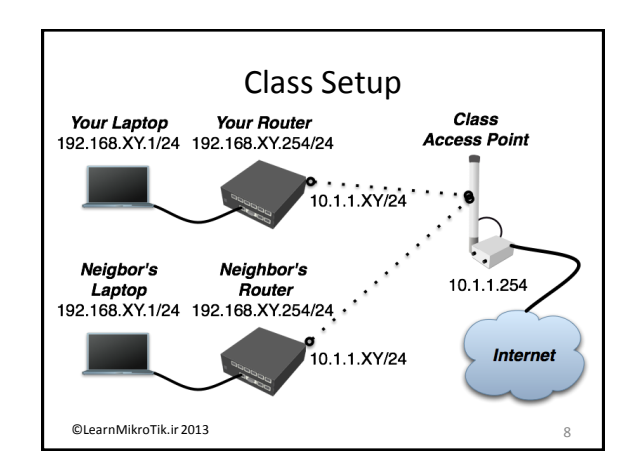

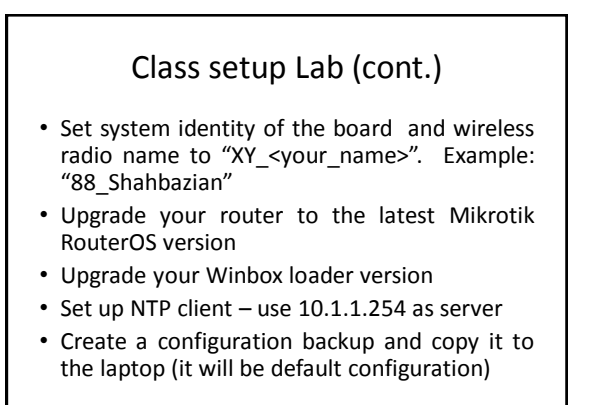

©LearnMikroTik.ir 2013

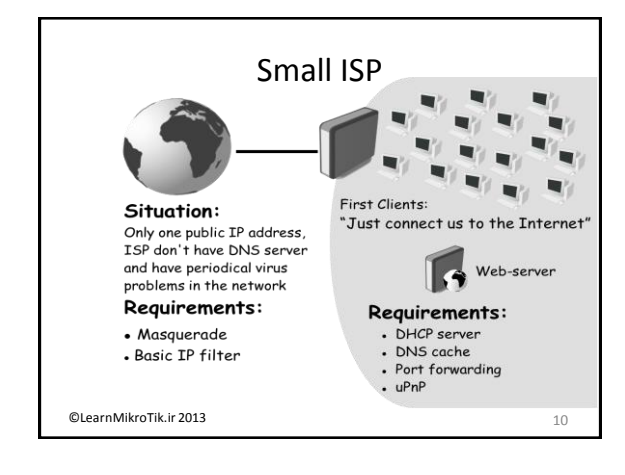

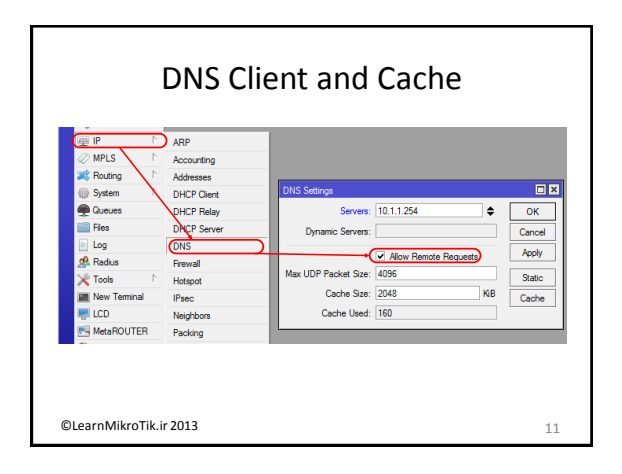

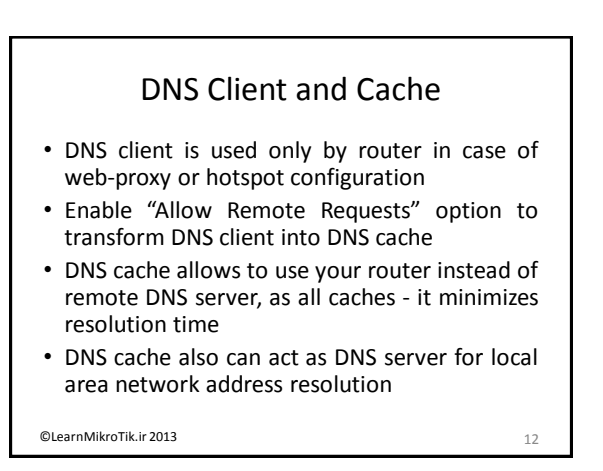

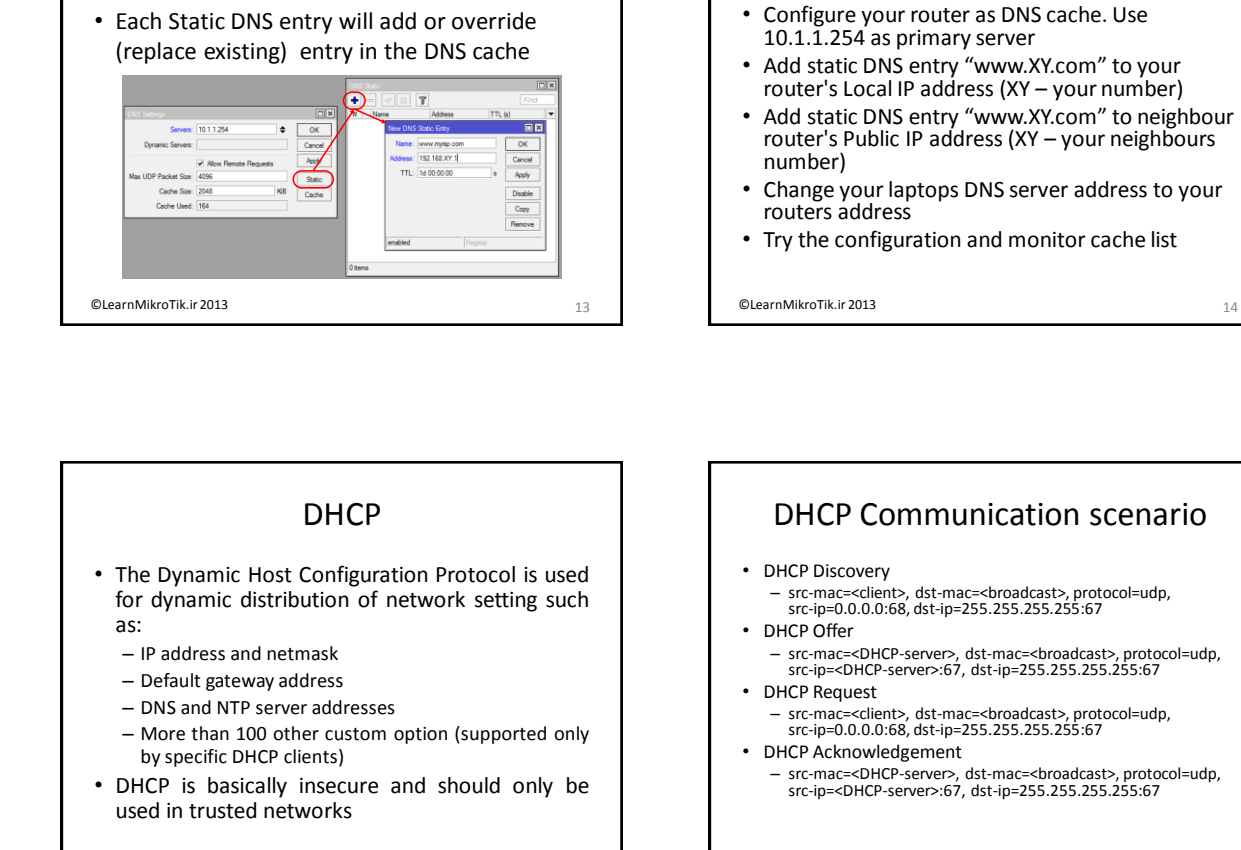

©LearnMikroTik.ir 2013

**DHCP** Client Identification

 DHCP server are able to track lease association with particular client based on identification

- Based on "caller-id" option (dhcp-client-identifier

- Based on MAC address, if "caller-id" option is not

 "hostname" option allow RouterOS clients to send additional identification to the server, by

default it is "system identity" of the router

• The identification can be achieved in 2 ways

Static DNS Entry

15

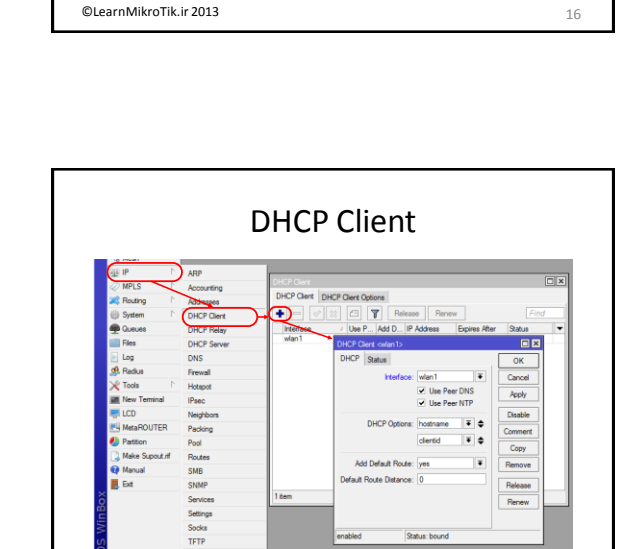

**DNS Cache Lab** 

©LearnMikroTik.ir 2013

from RFC2132)

specified

17

@LearnMikroTik.ir 2013

#### DHCP Server

- There can be only one DHCP server per interface/relay combination on the router
- To create DHCP server you must have – IP address on desired DHCP server interface
  - Address pool for clients
  - Information about planned DHCP network
- All 3 options must correspond
- "Lease on Disk" should be used to reduce number of writes to the drive (useful with flash drives)

©LearnMikroTik.ir 2013

#### **DHCP** Networks

- In DHCP Networks menu you can configure specific DHCP options for particular network.
- Same of the options are integrated into RouterOS, others can be assigned in raw form (specified in RFCs)
- Additional information at: http://www.iana.org/assignments/bootp-dhcp-parameters
- DHCP server is able to send out any option
- DHCP client can receive only implemented options

©LearnMikroTik.ir 2013

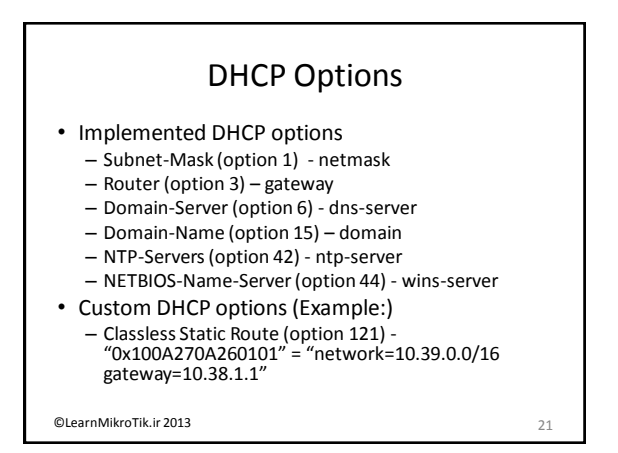

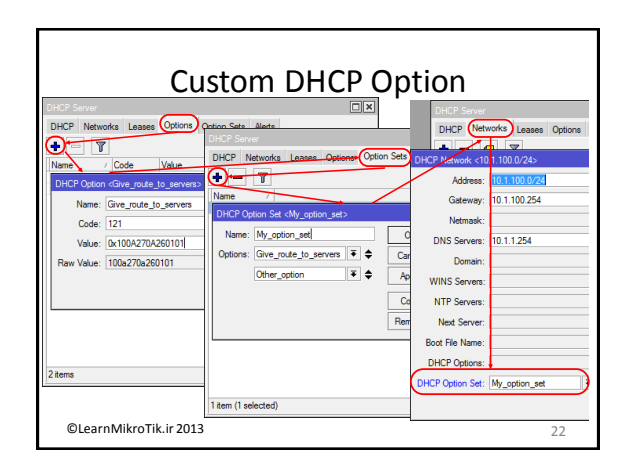

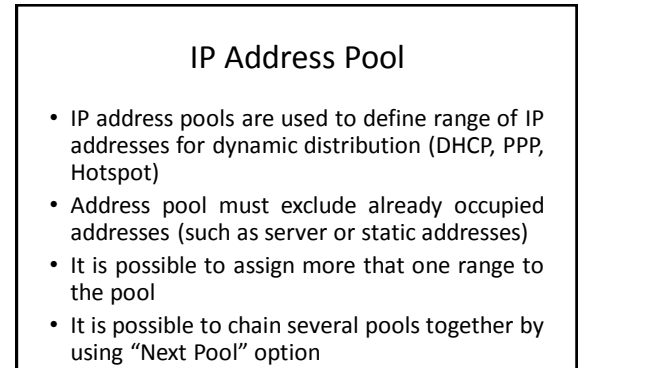

©LearnMikroTik.ir 2013

23

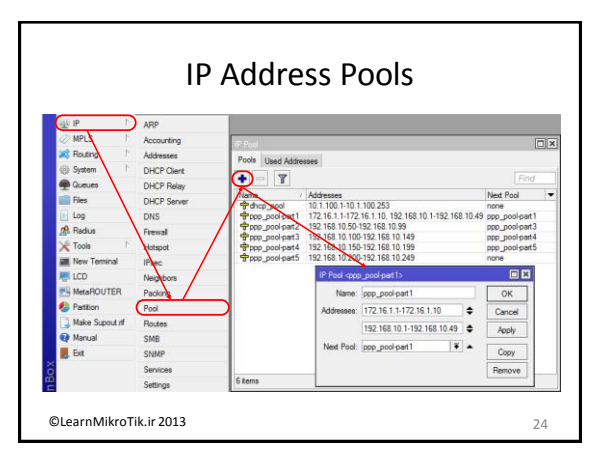

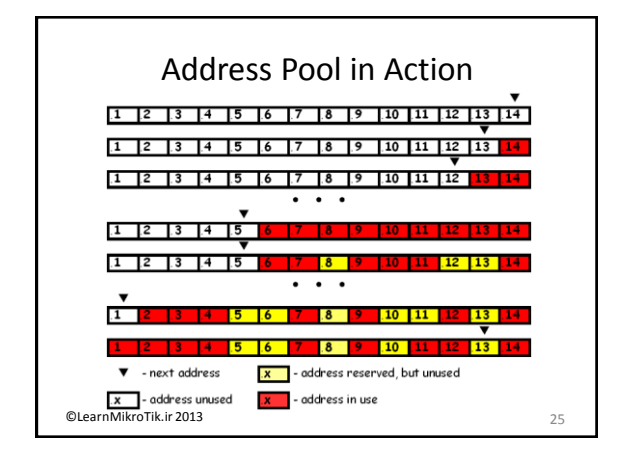

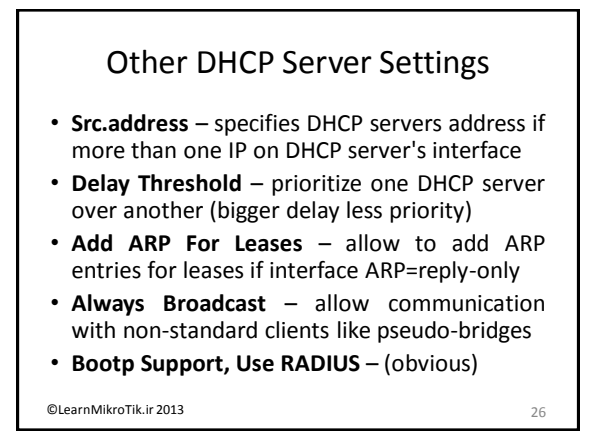

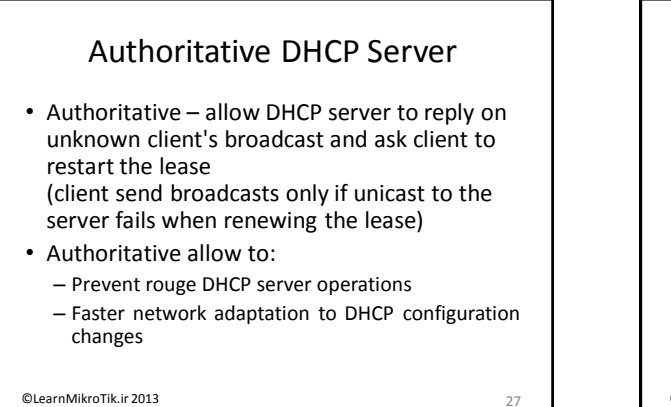

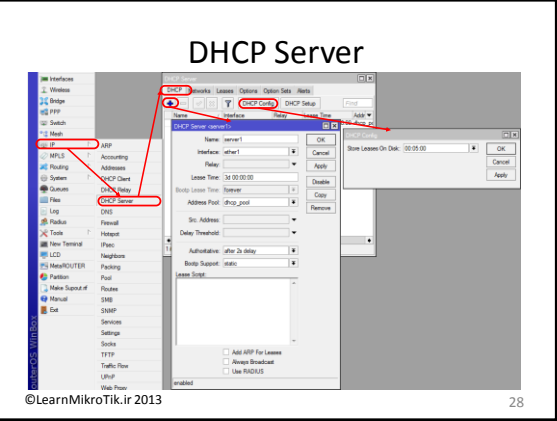

#### DHCP Server Leases

- address: Specify ip address (or ip pool) for static lease. If set to 0.0.0.0 - pool from server will be used
- mac-address: If specified, must match the MAC address of the client
- client-id: If specified, must match DHCP 'client identifier' option of the request
- server: Server name which serves this client

©LearnMikroTik.ir 2013

29

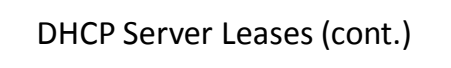

- **block-access:** Block access for this client
- always-broadcast: Send all replies as broadcasts
- rate-limit: Sets rate limit for active lease.
   Format is: rx-rate[/tx-rate] [rx-burst-rate[/txburst-rate] [rx-burst-threshold[/tx-burstthreshold] [rx-burst-time[/tx-burst-time]]]]
- **address-list:** Address list to which address will be added if lease is bound.

©LearnMikroTik.ir 2013

#### DHCP Relay

- DHCP Relay is just a proxy that is able to receive a DHCP discovery and request and resend them to the DHCP server
- There can be only one DHCP relay between DHCP server and DHCP client
- DHCP communication with relay does not require IP address on the relay, but relay's "local address" option must be the same with server's "relay address" option

©LearnMikroTik.ir 2013

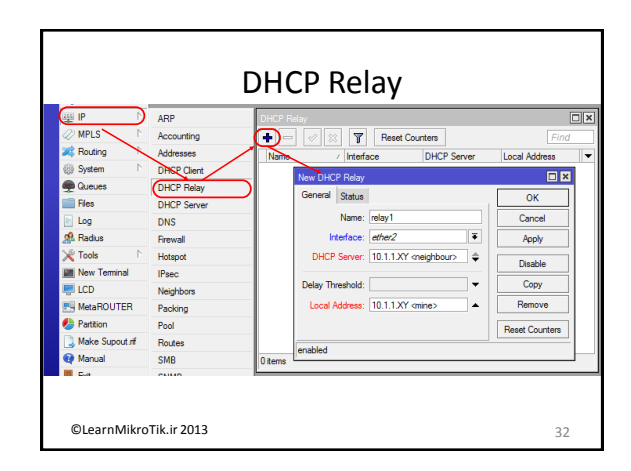

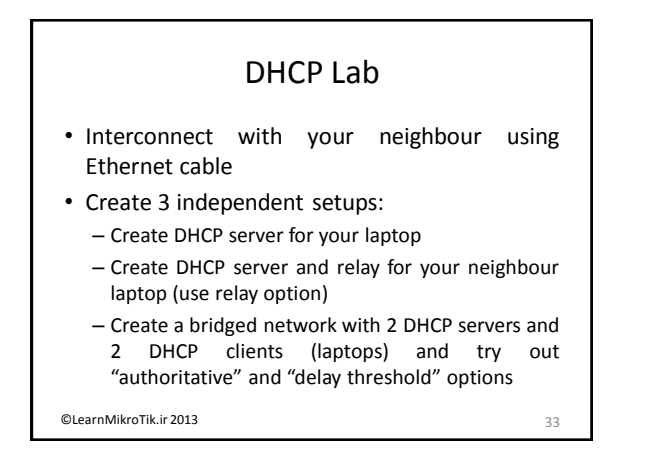

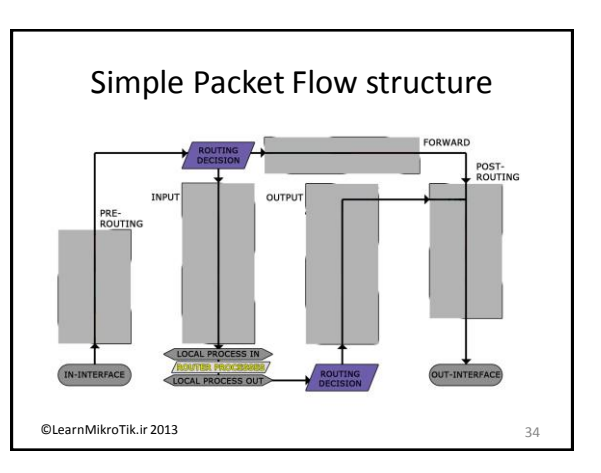

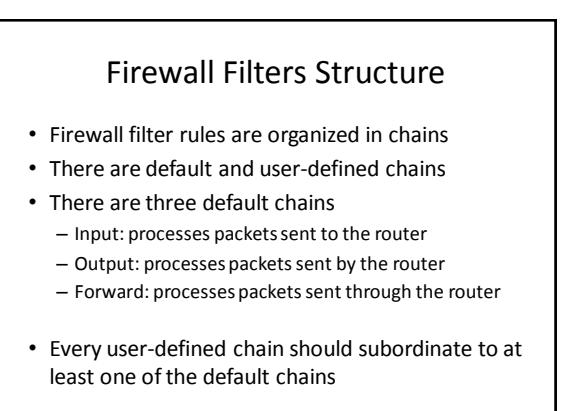

©LearnMikroTik.ir 2013

35

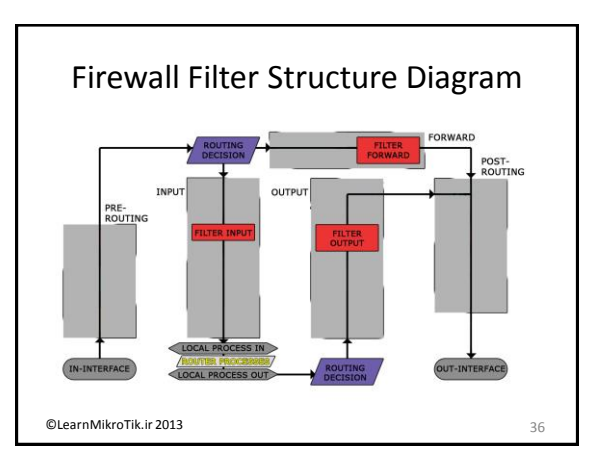

#### **Connection Tracking**

- Connection Tracking (or Conntrack) system is the heart of firewall, it gathers and manages information about all active connections.
- By disabling the conntrack system you will lose functionality of the NAT and most of the filter and mangle conditions.
- Each conntrack table entry represents bidirectional data exchange
- Conntrack takes a lot of CPU resources (disable it, if you don't use firewall)

37

©LearnMikroTik.ir 2013

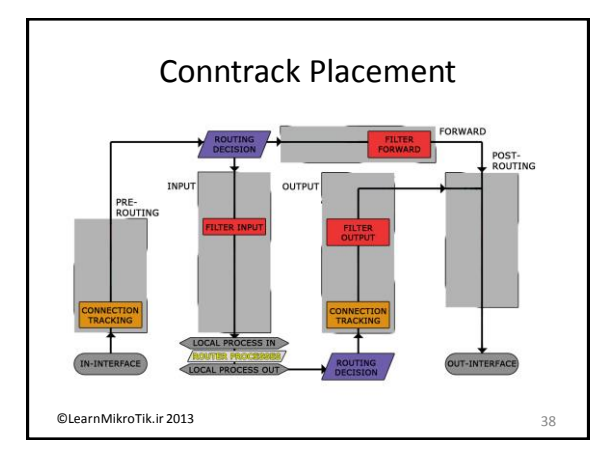

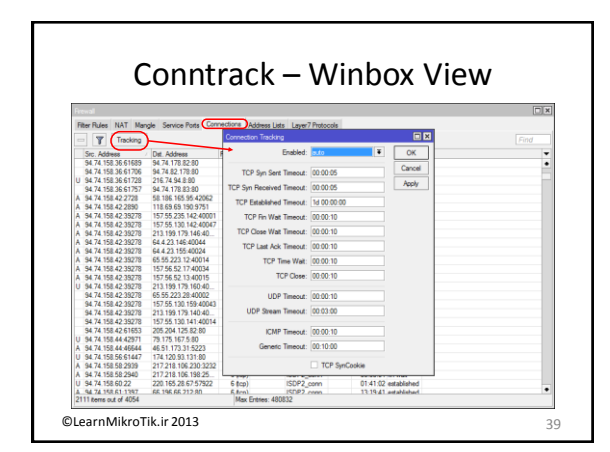

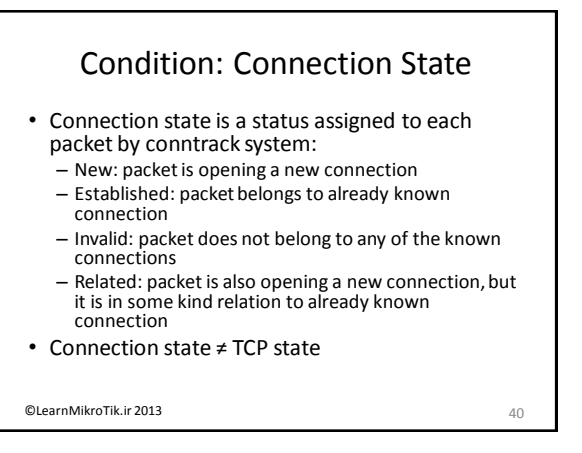

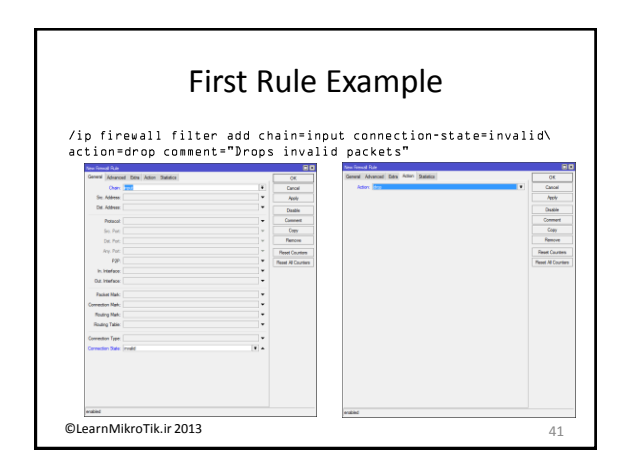

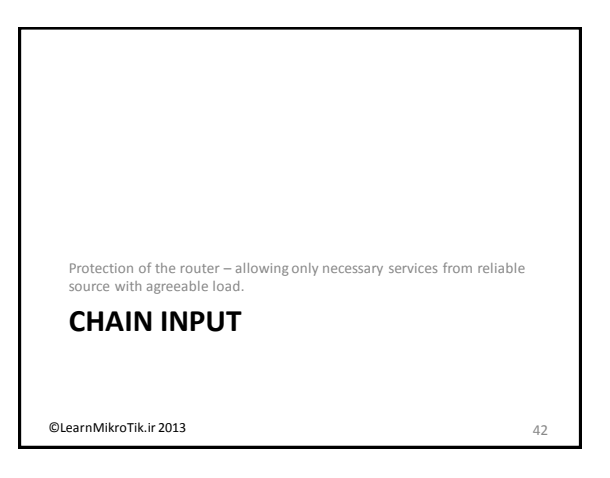

#### **Connection State Lab**

• Create 3 rules to ensure that only connectionstate **new** packets will proceed through the input filter

- Drop all connection-state invalid packets
- Accept all connection-state related packets
- Accept all connection-state established packets
- Create 2 rules to ensure that only you will be able to connect to the router
  - Accept all packets from your local network
  - Drop everything else

©LearnMikroTik.ir 2013

| Nr. | Port | Protocol | Comment                   | Nr. | Port  | Protocol | Comment                      |
|-----|------|----------|---------------------------|-----|-------|----------|------------------------------|
| 1   | 20   | TCP      | FTP data connection       | 21  | 53    | UDP      | DNS                          |
| 2   | 21   | TCP      | FTP control connection    | 22  | 67    | UDP      | BootP or DHCP Server         |
| 3   | 22   | TCP      | Secure Shell (SSH)        | 23  | 68    | UDP      | BootP or DHCP Client         |
| 4   | 23   | TCP      | Telnet protocol           | 24  | 123   | UDP      | Network Time Protocol        |
| 5   | 53   | TCP      | DNS                       | 25  | 161   | UDP      | SNMP                         |
| 6   | 80   | TCP      | World Wide Web HTTP       | 26  | 500   | UDP      | Internet Key Exchange (IPSec |
| 7   | 179  | TCP      | Border Gateway Protocol   | 27  | 520   | UDP      | RIP routing protocol         |
| 8   | 443  | TCP      | Secure Socket Layer (SSL) | 28  | 521   | UDP      | RIP routing protocol         |
| 9   | 646  | TCP      | LDP transport session     | 29  | 646   | UDP      | LDP hello protocol           |
| 10  | 1080 | TCP      | SOCKS proxy protocol      | 30  | 1701  | UDP      | Layer 2 Tunnel Protocol      |
| 11  | 1723 | TCP      | РРТР                      | 31  | 1900  | UDP      | Universal Plug and Play      |
| 12  | 2828 | TCP      | Universal Plug and Play   | 32  | 5678  | UDP      | MNDP                         |
| 13  | 2000 | TCP      | Bandwidth test server     | 33  | 20561 | UDP      | MAC winbox                   |
| 14  | 8080 | TCP      | Web Proxy                 | 34  |       | /41      | IPv6 (encapsulation)         |
| 15  | 8291 | TCP      | Winbox                    | 35  |       | /47      | GRE (PPTP, EOIP)             |
| 16  | 8728 | TCP      | API                       | 36  |       | /50      | ESP (IPSec)                  |
| 17  | 8729 | TCP      | API-SSL                   | 37  |       | /51      | AH (IPSec)                   |
| 18  |      | /1       | ICMP                      | 38  |       | /89      | OSPF routing protocol        |
| 19  |      | /2       | Multicast   IGMP          | 39  |       | /103     | Multicast   PIM              |
| 20  |      | /4       | IPIP encapsulation        | 40  |       | /112     | VRRP                         |

#### **RouterOS Service Lab**

- Create a chain "services"
- Create rules to allow necessary RouterOS services to be accessed from the public network
- Create a "jump" rule from the chain "input" to the chain "services"
- Place a "jump" rule accordingly
- · Write comment for each firewall rule
- · Ask your neighbour to check the setup

©LearnMikroTik.ir 2013

Internet from the customers

**CHAIN FORWARD** 

©LearnMikroTik.ir 2013

#### Virus Port Filter

- At the moment the are few hundreds active trojans and less than 50 active worms
- You can download the complete "virus port blocker" chain (~330 drop rules with ~500 blocked virus ports) from ftp://test@10.1.1.254
- Some viruses and trojans use standard services ports and can not be blocked.

©LearnMikroTik.ir 2013

47

43

45

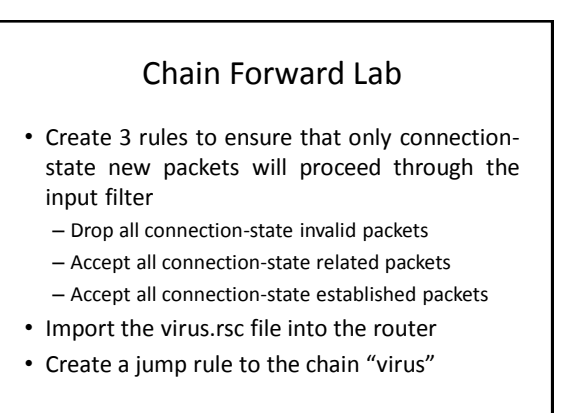

Protection of the customers from the viruses and protection of the

©LearnMikroTik.ir 2013

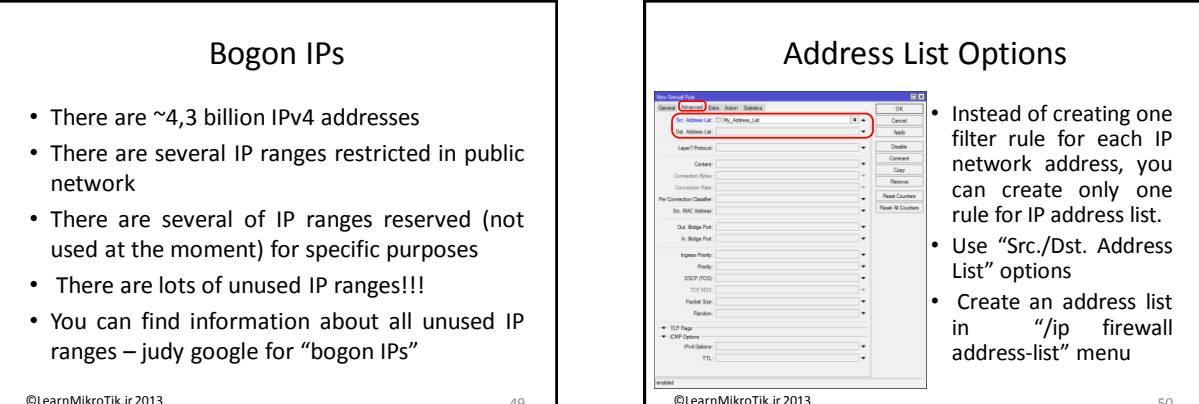

@LearnMikroTik.ir 2013

IPs

Filter Rules NAT Mangle Service - - \* - 7

Address / Address / Address

13 items (1 selecte

@LearnMikroTik ir 2013

10.0.0/8 100.64.0.0/10 127.0.0/8 169.254.0.0/16 172.16.0.0/12 192.0.0/24 192.0.2.0/24

192.168.0.0/1

49

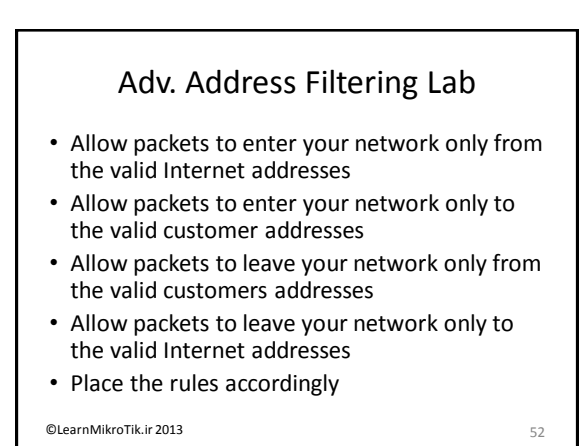

Destination NAT, Source NAT, NAT traversal NETWORK ADDRESS TRANSLATION (NAT) @LearnMikroTik.ir 2013

Address List Lab

· Make an address list of most common bogon

Name: BOGONS Ŧ OK

ddress: 0.0.0.0/8

Cancel

Apply

Disable

Coov

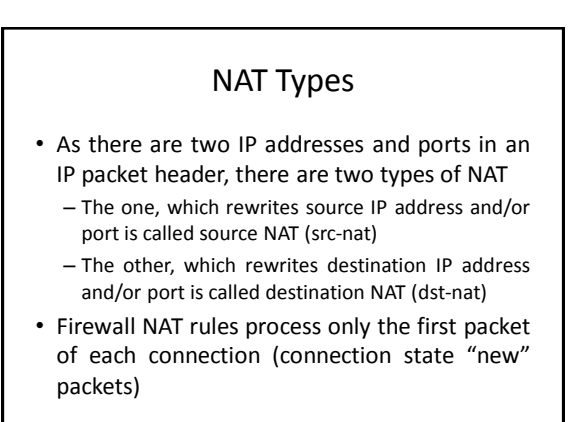

@LearnMikroTik.ir 2013

#### Firewall NAT Structure

- · Firewall NAT rules are organized in chains
- There are two default chains
  - Dstnat: processes traffic sent to and through the router, before it divides in to "input" and "forward" chain of firewall filter.
  - Srcnat: processes traffic sent from and through the router, after it merges from "output" and "forward" chain of firewall filter.

55

• There are also user-defined chains

©LearnMikroTik.ir 2013

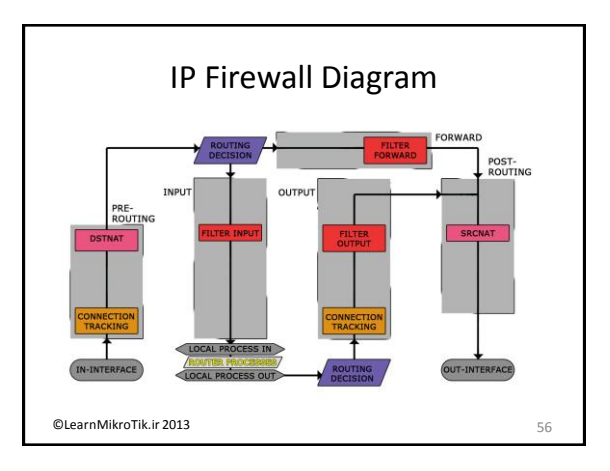

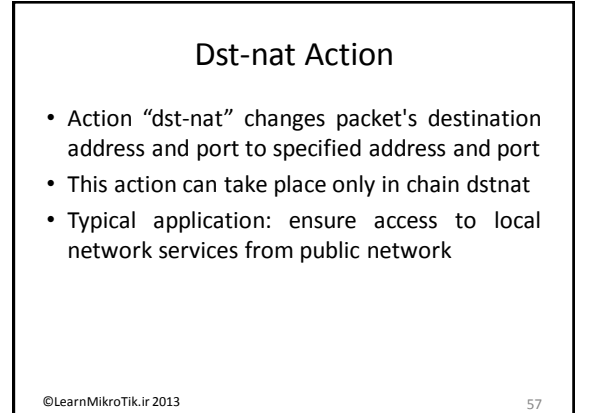

| Advanced         Exe Multi Pair         Oc           Sc. Ables         Derewit Manuel         Oc           Sc. Ables         Derewit Manuel         Oc           Montal         National         Oc           Relation         Ta Ablewase         Oc           Relation         Ta Ablewase         Oc           Data         Ta Ablewase         Oc           Data         Ta Ablewase         Oc           Data         Ta Ablewase         Oc           Data         Ta Ablewase         Oc           Data         Ta Ablewase         Oc           Data         Ta Pate         Data           Relation         Ta Pate         Person           Relation         Ta Pate         Person           Relation         Ta Pate         Person           Relation         Ta Pate         Person           Relation         Person         Person           Relation         Person         Person           Relation         Person         Person           Relation         Person         Person           Relation         Person         Person                                                                                                    | ew NAT Rule      |                            |              |                               |          |                 |
|----------------------------------------------------------------------------------------------------|------------------|----------------------------|--------------|-------------------------------|----------|-----------------|
| Out Advance         Out Advance         Rest Out Advance         Rest Advance         Rest Advance                                                                                                    | Seneral Advance  | ed Extra Action Statistics |              | OK                            |          |                 |
| Dd: Addess         [1011307]         Addess         [1011307]         Concel           Natured         6 6 pag         12 Addesses         [1011307]         Addesses         [1011307]         [1011307]         Addesses         [1011307]         Addesses         [1011307]         [1011307]         [1011307]         [1011307]         [1011307]         [1011307]         [1011307]         [1011307]         [1011307]         [1011307]         [1011307]         [1011307]         [1011307]         [1011307]         [1011307]         [1011307]         [1011307]         [1011307]         [1011307]         [1011307]         [1011307]         [1011307]         [1011307]         [1011307]         [101130                                                                                                    | Src. Address     | Carria                     | General Adur | acced Futra Action Statistics |          | 04              |
| Resold         E (E gr)         Ta Adheses         US (Eds.X7.10)         Outom           Sic Ref                                                                                                    | Dat. Address     | 10.1.1.XY                  | hoteo:       | det out                       | <b>x</b> | Cancel          |
| Tested:         1         1         1         1         1         1         1         1         1         1         1         1         1         1         1         1         1         1         1         1         1         1         1         1         1         1         1         1         1         1         1         1         1         1         1         1         1         1         1         1         1         1         1         1         1         1         1         1         1         1         1         1         1         1         1         1         1         1         1         1         1         1         1         1         1         1         1         1         1         1         1         1         1         1         1         1         1         1         1         1         1         1         1         1         1         1         1         1         1         1         1         1         1         1         1         1         1         1         1         1         1         1         1         1         1         1 </td <td></td> <td></td> <td>To Addresses</td> <td>192,168,XY,100</td> <td>•</td> <td>Apply</td>                                                                                                    |                  |                            | To Addresses | 192,168,XY,100                | •        | Apply           |
| Se Ref.         Luxae           Connect         Connect           Any Art         Connect           A testions         Resc Content           Pendet Mark         Resc Content           Round Resc Content         Resc Resc Content           During Mark         Resc Resc Content           During Table         Resc Resc Resc Resc Resc Resc Resc Resc                                                                                                    | Protocol         | (6 ¢cp)                    | To Porta:    |                               | •        | Dirable         |
| A Year (and a second second se | Det Port         |                            |              |                               |          | Comment         |
| Na Hadoo         Rest           At Hadoo         Rest Custer           Paide Made.         Rest Al Custer           Starg Sale.         Sale Sale.           Sales Table.         Sale Sale.                                                                                                    | Any Rot          |                            |              |                               |          | Conv            |
| AL Herdeox Papeler Nack Papeler Nack Papeler | in Interface     |                            |              |                               |          | Remove          |
| Parter Male                                                                                                    | Out Interface    |                            |              |                               |          | Devel Country   |
| Rede Mak                                                                                                    |                  |                            |              |                               |          | Preset Counters |
| Andre Mark                                                                                                    | Packet Mark:     |                            |              |                               |          | Here he counter |
| Rudra Bak                                                                                                    | Connection Mark: |                            |              |                               |          |                 |
| loung Take                                                                                                    | Routing Mark:    |                            |              |                               |          |                 |
| nection Type:                                                                                                    | Routing Table:   |                            |              |                               |          |                 |
|                                                                                                    | Connection Type: |                            |              |                               |          |                 |
|                                                                                                    |                  |                            |              |                               |          |                 |
|                                                                                                    | Routing Table:   |                            |              |                               |          |                 |

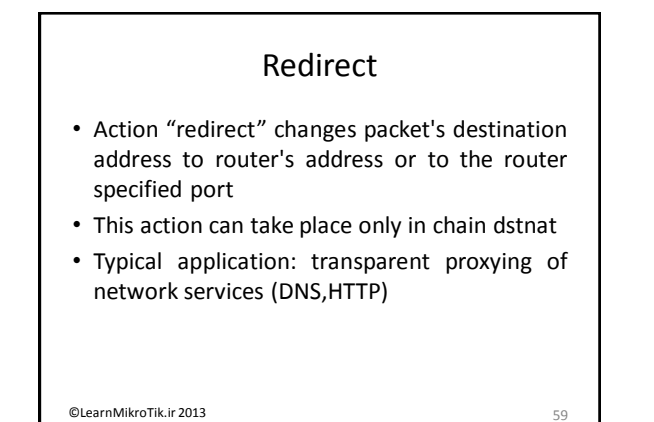

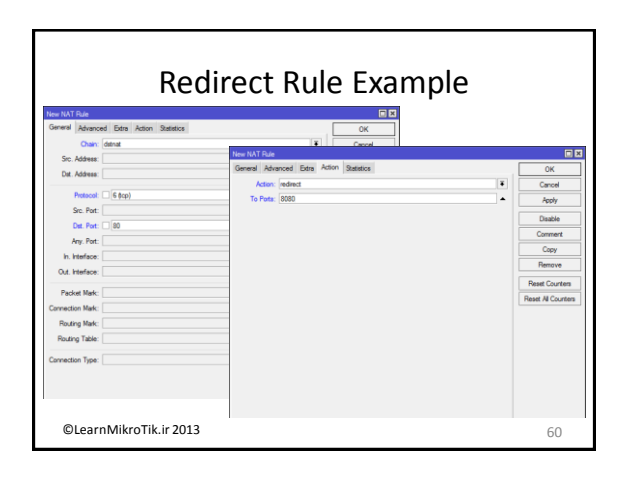

#### **Redirect Lab**

- Capture all TCP and UDP port 53 packets originated from your private network 192.168.XY.0/24 and redirect them to the router itself.
- Set your laptops DNS server to the random IP address
- Clear your router's and your browser's DNS cache
- · Try browsing the Internet
- Take a look at DNS cache of the router

©LearnMikroTik.ir 2013

#### • Capture all TCP port 80 (HTTP) packets originated from your private network 192.168.XY.0/24 and change destination address to 10.1.2.1 using dst-nat rule

Dst-nat Lab

- Clear your browser's cache on the laptop
- Try browsing the Internet

©LearnMikroTik.ir 2013

Universal Plug-and-Play
RouterOS allow to enable uPnP support for the router.
UPnP allow to establish both-directional connectivity even if client is behind the NAT, client must have uPnP support
There are two interface types for UPnP-enabled router: internal (the one local clients are connected to) and external (the one the Internet is connected to)

©LearnMikroTik.ir 2013

63

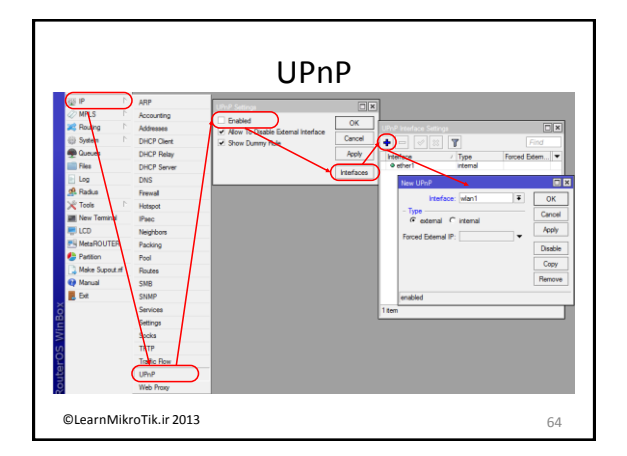

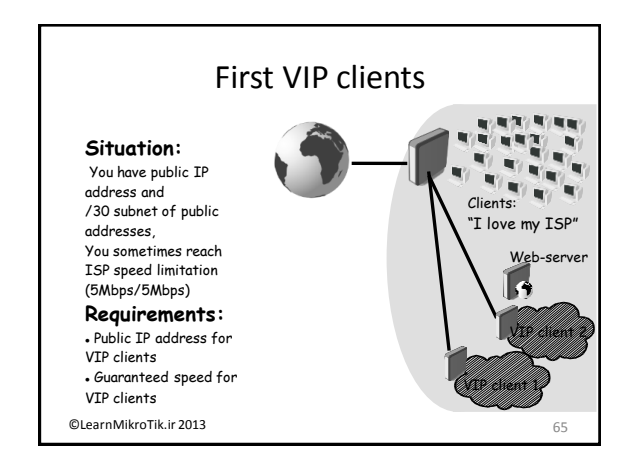

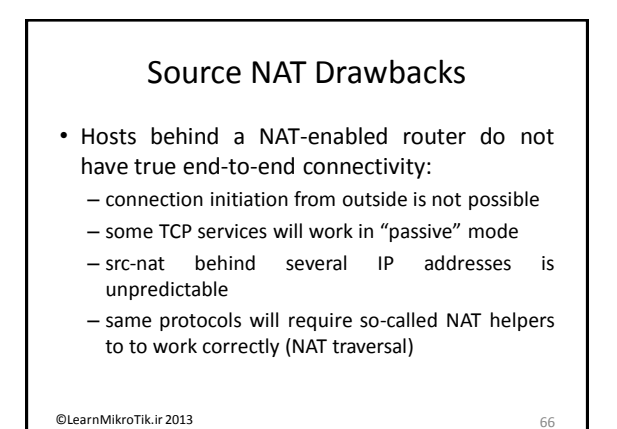

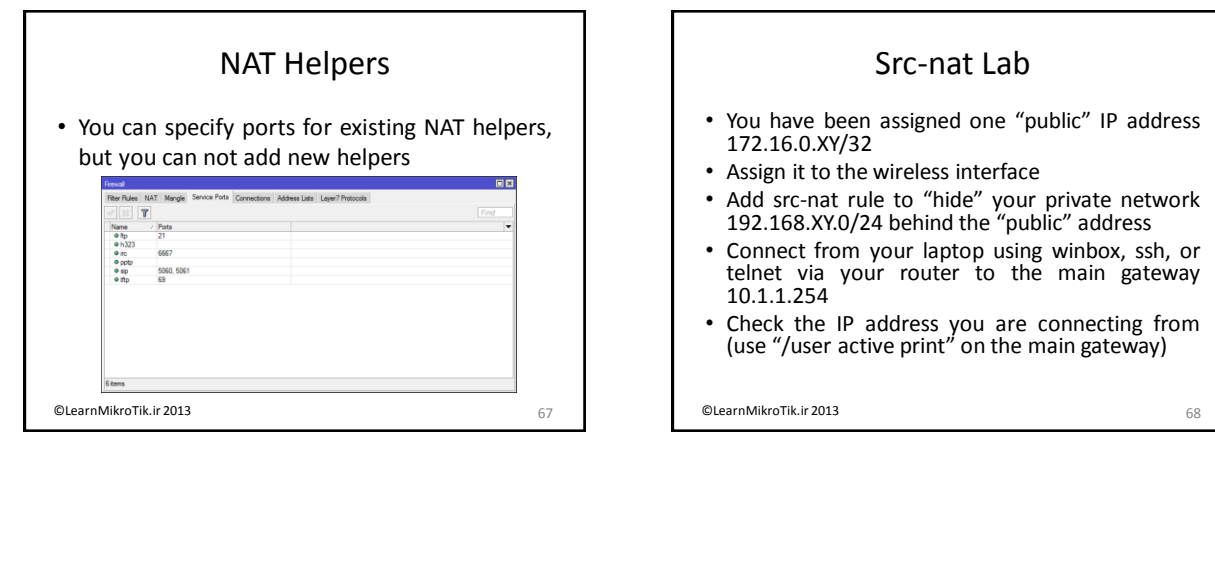

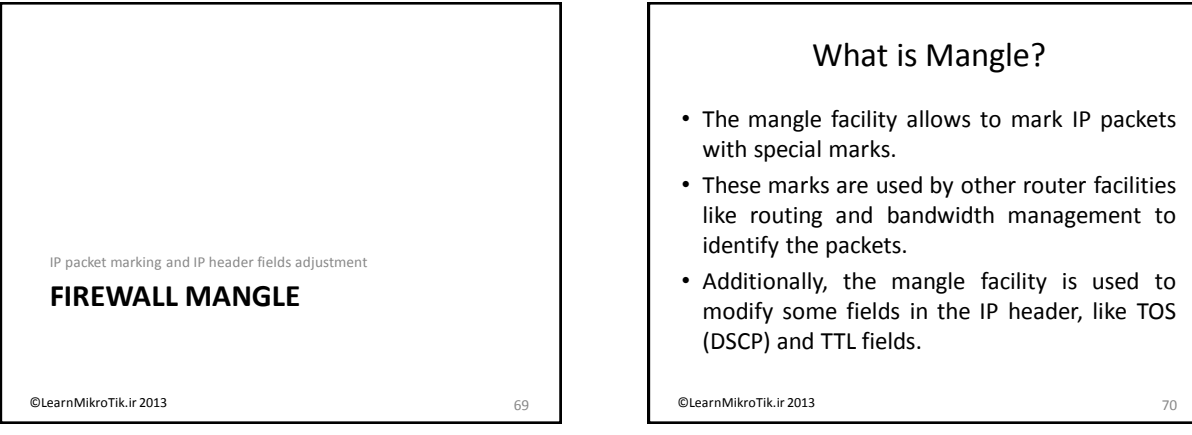

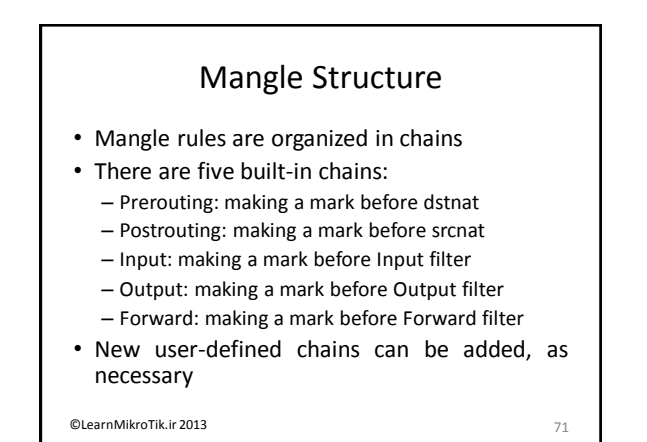

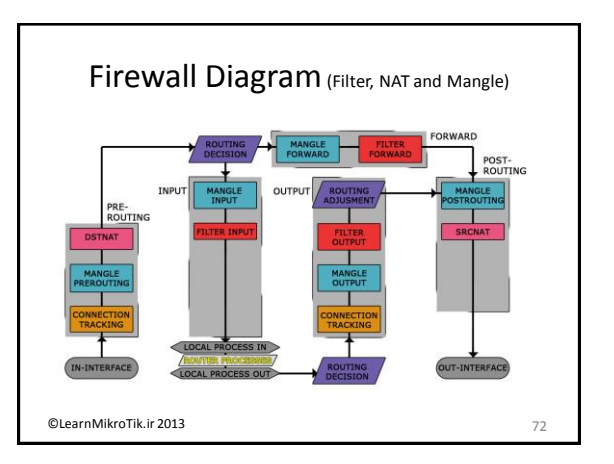

#### Mangle actions

• There are 9 more actions in the mangle:

- mark-connection mark connection (only first packet)
- mark-packet mark a flow (all packets)
- mark-routing mark packets for policy routing
- change MSS change maximum segment size of the packet
- change TOS change type of service
- change TTL change time to live
- strip IPv4 options

©LearnMikroTik.ir 2013

#### Mangle actions (cont.)

- change-dscp change Differentiated Services Code Point (DSCP) field value
- set-priority set priority on the packets sent out through a link that is capable of transporting priority (VLAN or WMM-enabled wireless interface).

©LearnMikroTik.ir 2013

73

75

#### Marking Connections

- Use mark connection to identify one or group of connections with the specific connection mark
- Connection marks are stored in the connection tracking table
- There can be only one connection mark for one connection.
- Connection tracking helps to associate each packet to a specific connection (connection mark)

©LearnMikroTik.ir 2013

# Marking Packets Packets can be marked Indirectly. Using the connection tracking facility, based on previously created connection marks (faster) Directly. Without the connection tracking - no connection marks necessary, router will compare each packet to a given conditions (this process imitates some of the connection tracking features)

| New Mangle Rule  |                            |                                          |                            |
|------------------|----------------------------|------------------------------------------|----------------------------|
| General Advance  | ed Extra Action Statistics | OK New Mangle Rule                       | [                          |
| Src. Address     | 172 168 0 XY               | General Advanced Extra Action Statistics | ОК                         |
| Dat. Address     |                            | Action: mark connection                  | <ul> <li>Cancel</li> </ul> |
|                  |                            | New Connection Mark: VIP_Connections     | ¥ Apply                    |
| Protocol:        |                            | Passthrough                              | Deable                     |
| Src. Port:       |                            |                                          | Comment                    |
| Dat. Port:       |                            |                                          | Copy                       |
| Any. Port:       |                            |                                          | Berrove                    |
| P2P:             |                            |                                          |                            |
| In. Interface:   |                            |                                          | Heset Counte               |
| Out. Interface:  |                            |                                          | Hese Al Cours              |
| Packet Mark:     |                            |                                          |                            |
| Connection Mark: |                            |                                          |                            |
| Routing Mark:    |                            |                                          |                            |
| Routing Table:   |                            |                                          |                            |
| Connection Time  |                            |                                          |                            |
| Connection Date: |                            |                                          |                            |
| Connection Type: |                            |                                          |                            |

| New Mangle Rule<br>General Advanced Fa | tra Action Statistics |                                          |   |                 |
|----------------------------------------|-----------------------|------------------------------------------|---|-----------------|
| Chain: mana                            | tion                  | New Mangle Rule                          |   |                 |
| Sic Address                            |                       | General Advanced Extra Action Statistics |   | OK              |
| Dat Address                            |                       | Action: mark packet                      |   | Cancel          |
| 01170300                               |                       | New Packet Mark: VIP_Packets             | ¥ | Apply           |
| Protocol:                              |                       | Passthrough                              |   | Duality         |
| Src. Port:                             |                       |                                          |   | Creater         |
| Dst. Port:                             |                       |                                          |   | Commerx         |
| Any. Port:                             |                       |                                          |   | Сору            |
| P2P:                                   |                       |                                          |   | Remove          |
| In. Interface:                         |                       |                                          |   | Reset Counters  |
| Out. Interface:                        |                       |                                          |   | Reset Al Counte |
| Packet Mark                            |                       |                                          |   |                 |
| Connection Mark:                       | P Connectional        |                                          |   |                 |
| Boutino Mark:                          |                       |                                          |   |                 |
| Brating Table                          |                       |                                          |   |                 |
| 100kg /00kg.                           |                       |                                          |   |                 |
| Connection Type:                       |                       |                                          |   |                 |
| Concerning Control                     |                       |                                          |   |                 |

#### Mangle Packet Mark Lab

- Mark all connections from 192.168.XY.100 address (imaginary VIP 1)
- Mark all packets from VIP 1 connections
- Mark all connections from 192.168.XY.200 address (imaginary VIP 2)
- Mark all packets from VIP 2 connections
- Mark all other connections
- Mark packets from all other connections

©LearnMikroTik.ir 2013

79

#### Mangle View

| Mark Minute         Descention         Advestight         Descention         Advestight           Image: State State         Open State         Open St                                                                                                    | Mark Multi Multi Multi Service Price Consection: Johness Lats: Law // Phased           Mark Multi Multi Multi Consection: Johness Reverse Multi Multi Price Proceeding           Mark Multi Price Proceeding         Description           Mark Multi Price Proceeding         Description           Mark Multi Price Proceeding         Description           Mark Multi Price Proceeding         UP Lowerstow         Price Proceeding           Mark Multi Price Proceeding         UP Lowerstow         Price Proceeding         Price Proceeding           Mark Multi Price Proceeding         UP Lowerstow         VP Lowerstow         Price Proceeding         Price Proceeding           Mark Multi Price Proceeding         UP Lowerstow         VP Lowerstow         VP Lowerstow         Price Price Proceeding           Mark Multi Price Proceeding         UP Lowerstow         VP Lowerstow         VP Lowerstow         Price Price Pr                                                                                                    | iren e | a -                       |              |                |                   |           |            |             |                  |       |       |           |
|----------------------------------------------------------------------------------------------------|----------------------------------------------------------------------------------------------------|--------|---------------------------|--------------|----------------|-------------------|-----------|------------|-------------|------------------|-------|-------|-----------|
| Constant Section     Constants     Constants     Constant     Constants     Constants     Constant     Constant     Con | Image: Source         Image: Source         Image: S                                                                                                    | iter   | Rules NAT Mangle          | Service Port | s Connections  | s Address Lists L | ayer7 Pro | tocols     |             |                  |       |       |           |
| Intermediate         One         Sc. Address         Dismediate Mate         Previous Mate         Previous Mate                                                                                                    | Internet         One         Sc. Address         Diversation Mark         Peer Peaket Mark         Peer Peaket Mark         Peer Peak                                                                                                    | •      |                           | 🍸 🔚 F        | Reset Counters | oo Reset Al Co.   | intera    |            |             |                  |       | a     | Ŧ         |
| Bask all VPI Convectore         yes         VPI Convectore         0.6           Bask all VPI convectore         VPI Convectore         0.6           Bask all VPI convectore         VPI Convectore         0.6           Bask all VPI convectore         VPI convectore         0.6           Bask all VPI convectore         VPI convectore         0.6           Bask all VPI convectore         VPI convectore         0.6           Bask all VPI convectore         VPI convectore         0.6           Bask all VPI convectore         VPI convectore         0.6           Bask all VPI convectore         VPI convectore         0.6           Bask all VPI convectore         VPI convectore         0.6           Bask all VPI convectore         VPI convectore         0.6           Bask all VPI convectore         VPI convectore         0.6           Analytic convectore         0.6         0.6           Analytic convectore         0.6         0.6           Analytic convectore         0.6         0.6           Analytic convectore         0.6         0.6           Analytic convectore         0.6         0.6           Analytic convectore         0.6         0.6           Analyticonvectore         0.6         0.                                                                                                    | Mark al VPI Connections         yes         VPI_Connections         0.6           Mark al VPI Connections         yes         VPI_Connections         0.6           Mark al VPI connections         VPI_Connections         0.6         0.6           Mark al VPI connections         VPI_Connections         0.6         0.6           Mark al VPI connections         VPI_Connections         0.6         0.6           Mark al VPI connections         VPI_Connections         0.6         0.6           Mark al VPI connections         VPI_Connections         0.6         0.6           Mark al VPI connections         VPI_Connections         VPI_Connections         0.6           Mark al VPI connections         VPI_Connections         VPI_Connections         0.6           Mark al VPI connections         VPI_Connections         VPI_Connections         0.6           Mark al VPI connections         VPI_Connections         VPI_Connections         0.6           Mark al VPI connections         VPI_Connections         VPI_Connections         0.6           Mark al VPI connections         VPI_Connections         VPI_Connections         0.6           Mark al VPI connections         VPI_Connections         VPI_Connections         0.6           Mark al VPI connections         VPI_Conn                                                                                                    | #      | Action                    | Chain        | Src. Address   | Connection Mark   | New Pa    | acket Mark | Passthrough | New Connection   | Bytes |       | Packets 🔻 |
| 0         Har Andre Connection         PVPL Connections         0.8           1         Analyzaki Connection         Demolstrag         VPPL Connections         0.8           1         Analyzaki Connection         Demolstrag         VPPL Connections         0.8           1         Analyzaki Connection         Demolstrag         VPPL Connections         0.8           1         Analyzaki Connection         Demolstrag         VPPL Connections         0.8           2         Analyzaki Connection         Demolstrag         VPPL Connections         0.8           3         Analyzaki Connection         Demolstrag         VPPL Connections         0.8           4         Analyzaki Connection         Demolstrag         romask         Other packets         no         0.8                                                                                                    | 0         mark         mark         ma                                                                                                    |        | Mark all VIP1 Connections | 1            |                |                   |           |            |             |                  |       |       |           |
| Take all VPT packate provide VPT Connections VPT packate no 06     Take all VPT Connections UPT packate no 06     Take all VPT Connections UPT packate no 06     Take all VPT connections VPT packate no 06     Take all VPT packate prevaling VPT Connections VPT packate no 06     Take all VPT packate prevaling romak. Other packate no 552.7146 2.00                                                                                                    | Taka B VP Convertion     VP1_Convectors     VP1_Convectors     0       Make B VP1 Convectors     VP1_Convectors     VP1_Convectors     0       2     Jeak convectors     VP1_Convectors     0       3     Jeak convectors     VP1_Convectors     0       3     Jeak provide     VP1_Convectors     VP1_Convectors       4     Jeak provide     VP1_Convectors     VP1_Convectors       58ems     DecarnMikroTik.ir 2013     8                                                                                                    | 0      | mark connection           | prerouting   | 172.16.0.100   |                   |           |            | yes         | VIP1_Connections |       | 0 B   | 0         |
| Marka W2 power         more common personaling         more common personaling                                                                                                    | Learn MikroTik.ir 2013     Learn MikroTik.ir 2013     Learn MikroTik.ir 2013     Learn MikroTik.ir 2013                                                                                                    | -      | Mark all VIP1 packets     |              |                | 1004 0            | 1004      |            | Les.        |                  |       |       |           |
| 2 Jest Connection (percenting 172:16.020) yes VP2_Connections 0.6     3 Jest Connection (percenting 172:16.020) VP2_Connections VP2_packets no 0.6     4 Jest of Programming VP2_Connections VP2_packets no 0.6     4 Jest packet (percenting no mark) Other packets no 552.7468 2.03                                                                                                    | 2         Jest connection         percent         1/2 16 200         yes         VP2_Connections         0.8           3         Jest addrep opender         VP2_Connections         VP2_Connections         0.8         0.8           1         Jest addrep opender         VP2_Connections         VP2_Connections         0.8         0.8           1         Jest addrep opender         VP2_Connections         VP2_Connections         0.8         0.8           1         Jest addrep opender         versity packets         vol         0.8         0.8           4         Jest addrep opender         versity packets         vol         552.7.46         2.03           items         Versity packets         versity packets         versity packets         versity packets         versity packets           ULearnMikroTiik.ir 2013         8         Xersity packets         Xersity packets         Xersity packets                                                                                                    | -      | Made all MP2 Conceptions  | prerouting   |                | VIP I_CONNECSORS  | VIE 1 JP  | ackets     | 110         |                  |       | U D   | 0         |
| Ideal all VP2 pooker     Ideal all VP2 pooker     Ideal all chorpooker     Ideal all chorpooker     Ideal all chorpooker     Ideal all chorpooker     Ideal all chorpooker     Ideal all chorpooker     Tomark Other pooker     ro     S52.7 148 2.03                                                                                                    | Idea of V2 packets     Idea of V2 packets     Idea of V2 packet | 2      | and an vir 2 correction   | orem ting    | 172 16 0 200   |                   |           |            | ups.        | VIP2 Connections |       | 0.8   | 0         |
| 2 Anak jestet penutrg VV2_constants N2_packets no 08     154a drivpesota penutrg romak Other packets no 552.7 K8 2.03     4 Anak packet penutrg romak Other packets no 552.7 K8 2.03     tems                                                                                                    | 2 Peak poolet penutry W2_constants no 08     1     2 Peak poolet penutry 02_constants no 08     2     2 Peak poolet penutry 100 penutry 200     20                                                                                                    |        | Mark all VIP2 packets     | processing.  | 112.10.0.2.00  |                   |           |            | 100         |                  |       |       |           |
| INde al driv pooleta<br>4 mark packet prending normalk Other packets no 5527148 203                                                                                                    |                                                                                                    | 3      | mark packet               | prerouting   |                | VIP2 Connections  | VIP2 p    | ackets     | 00          |                  |       | 08    | 0         |
| 4 Zeak paket penading normalik. Other packets no 552,746 2.03                                                                                                    | 4 Zeak paket penularg normak Diter packets no 552746 203                                                                                                    |        | Mark all other packets    |              |                |                   |           |            |             |                  |       |       |           |
| ann.                                                                                                    | ieee                                                                                                    | 4      | mark packet               | prerouting   |                | no-mark           | Other_p   | packets    | no          |                  | 552.7 | 7 KIB | 2 038     |
|                                                                                                    | iLearnMikroTik.ir 2013 8                                                                                                    | tem    | 5                         |              |                |                   |           |            |             |                  |       |       |           |
|                                                                                                    | LearnMikroTik.ir 2013 8                                                                                                    |        |                           |              |                |                   |           |            |             |                  |       |       |           |
|                                                                                                    | DLearnMikroTik.ir 2013 8                                                                                                    |        |                           |              |                |                   |           |            |             |                  |       |       |           |
|                                                                                                    | LearnMikroTik.ir 2013                                                                                                    |        |                           |              |                |                   |           |            |             |                  |       |       |           |
|                                                                                                    |                                                                                                    | Le     | arnMikroTik.i             | r 2013       |                |                   |           |            |             |                  |       |       | 80        |

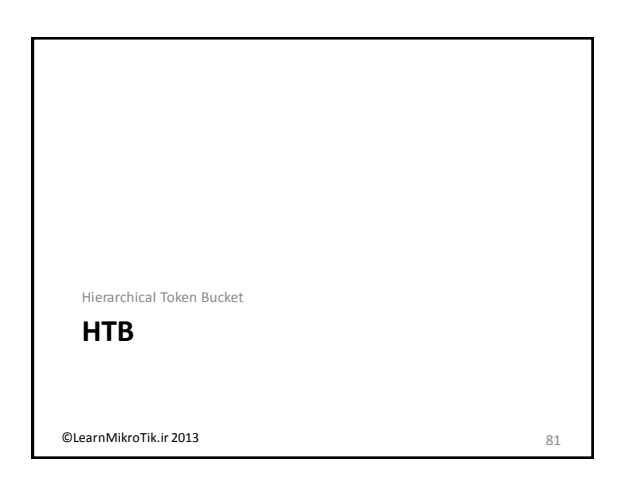

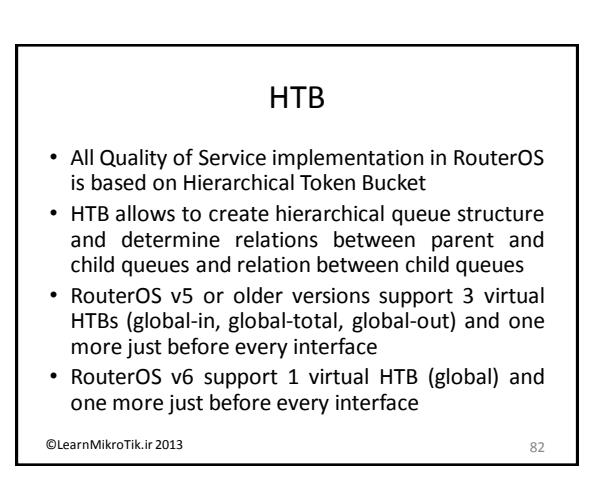

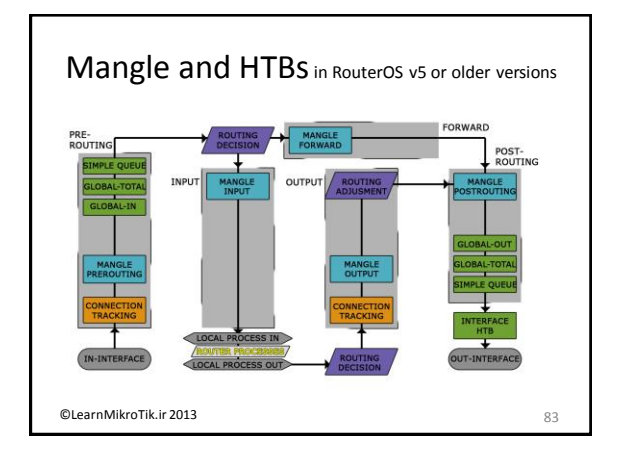

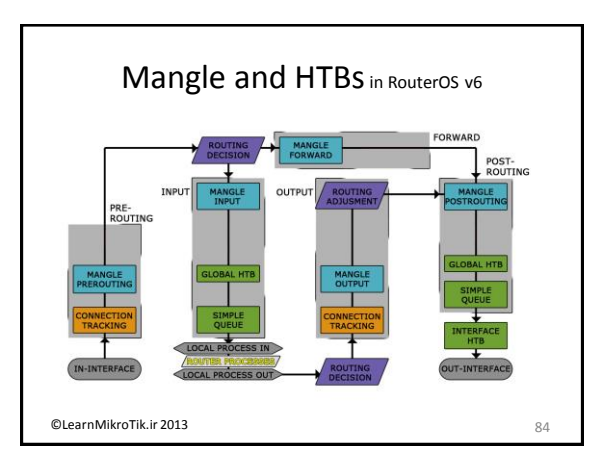

#### HTB (cont.)

- In RouterOS v5 or older versions when packet travels through the router, it passes all 4 HTB trees
- In RouterOS v5 or older versions when packet travels to the router, it passes only global-in and global-total HTB.
- In RouterOS v5 or older versions when packet travels from the router, it passes global-out, global-total and interface HTB.

©LearnMikroTik.ir 2013

#### **HTB Features - Structure**

- As soon as queue have at least one child it become parent queue
- All child queues (don't matter how many levels of parents they have) are on the same bottom level of HTB
- Child queues make actual traffic consumption, parent queues are responsible only for traffic distribution
- Child queues will get limit-at first and then rest of the traffic will distributed by parents

©LearnMikroTik.ir 2013

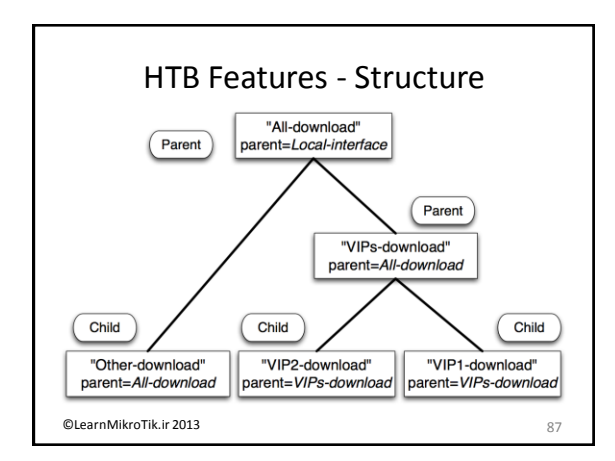

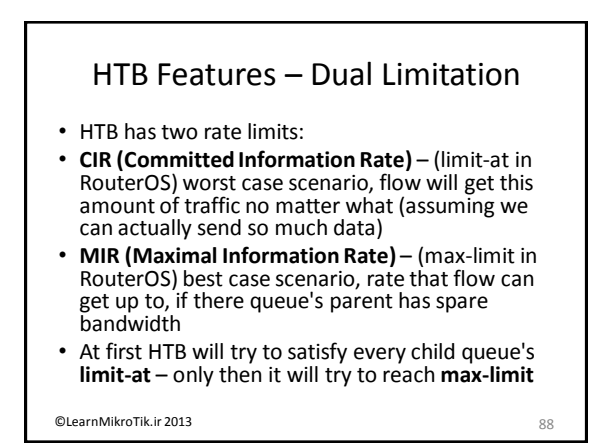

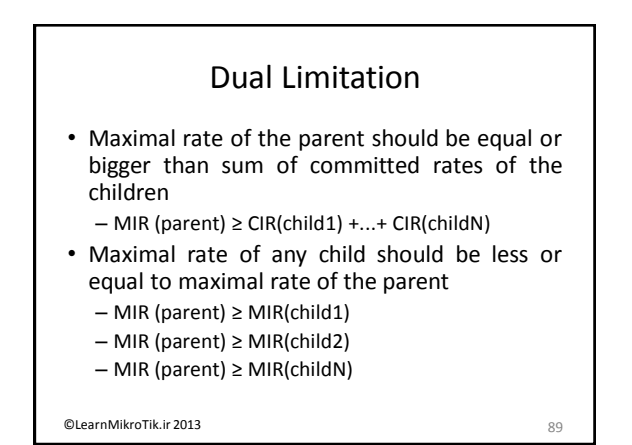

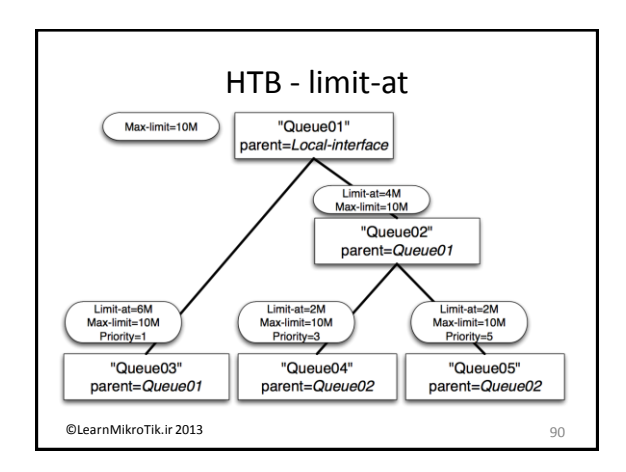

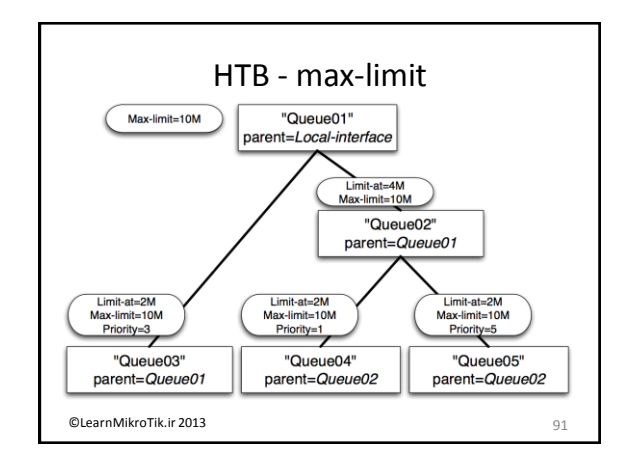

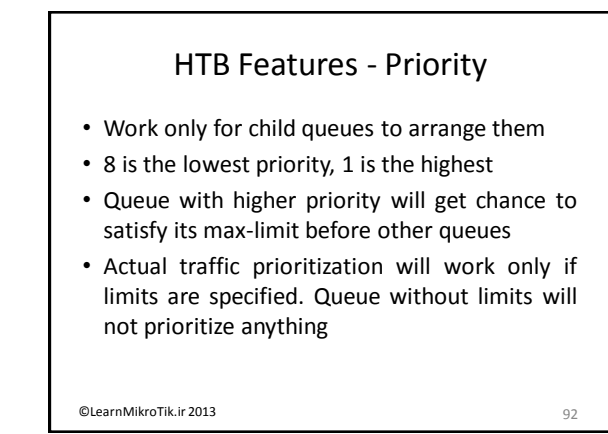

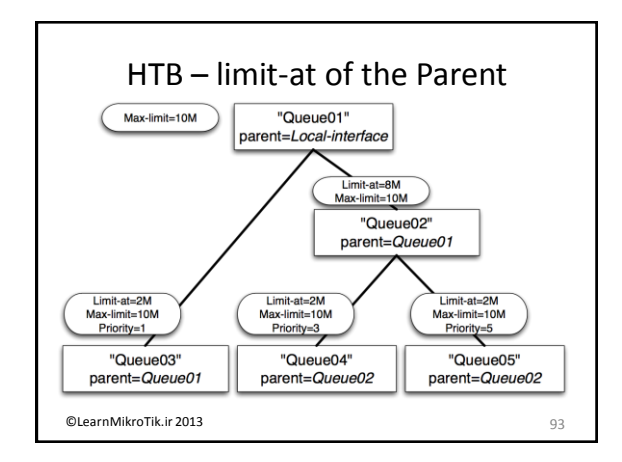

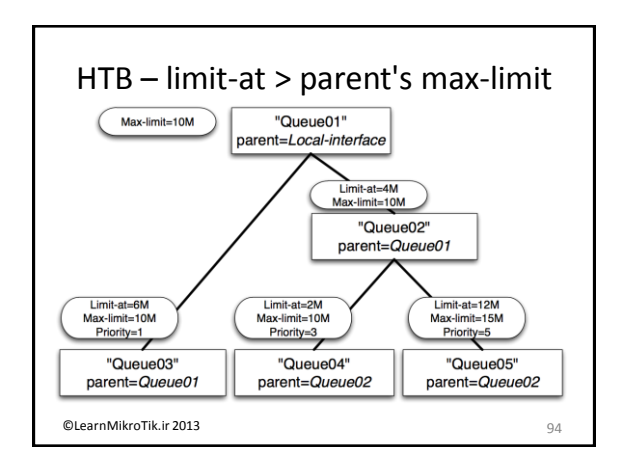

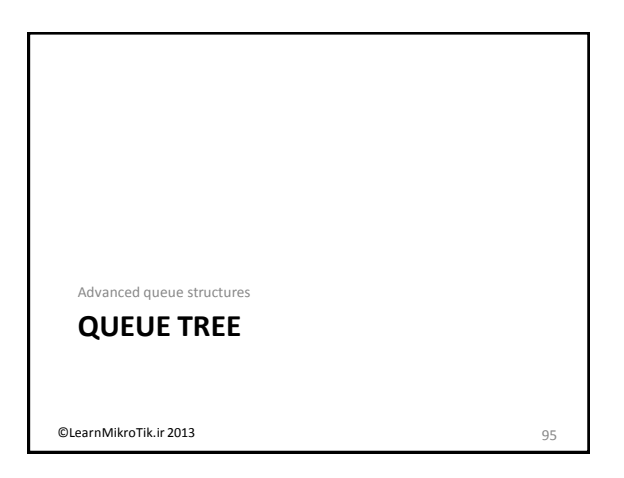

| C                                                                                                    | Queue                                                                                      | Tree                                                                           |                                          |                                      |
|----------------------------------------------------------------------------------------------------|--------------------------------------------------------------------------------------------|--------------------------------------------------------------------------------|------------------------------------------|--------------------------------------|
| Queue tree is direc<br>Each queue in que<br>ITB                                                                                                   | t impleme<br>ue tree ca                                                                    | ntation of<br>n be assig                                                       | HTB<br>ned on                            | ly in o                              |
| ach child queue n                                                                                                    | nust have p                                                                                | backet mar                                                                     | °k assigi                                | ned to                               |
| ach child queue n                                                                                                    | nust have p                                                                                | oacket mar                                                                     | rk assigi                                | ned to                               |
| ach child queue n<br>Queue List<br>Simple Queues Interface Queu                                                                                   | nust have p                                                                                | Dacket mar                                                                     | rk assigi                                | ned to                               |
| Ach child queue n                                                                                                    | nust have p<br>es Queue Tree 1<br>= Reset Counters                                         | Oacket mar<br>Queue Types<br>00 Reset All Cou                                  | rk assigi                                | ned to                               |
| ach child queue n<br>Queue List<br>Simple Queues Interface Queu<br>P P 2 2 2 2 2 2 2 2 2 2 2 2 2 2 2 2 2 2                                        | nust have p<br>es Queue Tree p<br>Reset Counters<br>Parent                                 | Queue Types<br>00 Reset All Co<br>Packet Mark                                  | rk assigi<br>unters                      | Max Limit                            |
| Cach child queue n<br>Queue List<br>Simple Queues Interface Queu<br>P P 2 2 2 2 2 2 2 2 2 2 2 2 2 2 2 2 2 2                                       | es Queue Tree<br>Reset Counters<br>Parent<br>Local_ether3                                  | Queue Types<br>Oo Reset All Cou<br>Packet Mark                                 | rk assigi<br>unters<br>Limit At (b       | Ned to<br>Max Limit<br>5M            |
| Cach child queue n Queue List Simple Queues Interface Queu                                                                                        | es Queue Tree 1<br>Reset Counters<br>Parent<br>Local_ether3<br>al-download                 | Queue Types                                                                    | rk assigi<br>unters<br>Limit At (b<br>2M | Max Limit                            |
| Cach child queue n<br>Queue List<br>Single Queues Interface Queue<br>P P V Sownload<br>QVPs-download<br>QVPs-download<br>QVPs-download            | es Queue Tree p<br>Reset Counters<br>Parent<br>Local_ether3<br>all-download                | Queue Types OO Reset All Coo Packet Mark VIP1_packets                          | unters<br>Limit At (b<br>2M<br>1M        | Max Limit                            |
| Cucue List<br>Simple Queues Interface Queue<br>Mame<br>Addownload<br>QVP-download<br>QVP-download<br>QVP-download<br>QVP-download<br>QVP-download | es Queue Tree<br>Reset Counters<br>Parent<br>Local_ether3<br>all-download<br>VIPs-download | Queue Types<br>00 Reset All Cou<br>Packet Mark<br>VIP1_packets<br>VIP2_packets | unters<br>Limit At (b<br>2M<br>1M<br>1M  | Max Limit<br>5M<br>4500k<br>4M<br>4M |

#### Queue Tree and Simple Queues

- Tree queue in RouterOS v5 or older versions can be placed in 4 different places:
  - Global-in ("direct" part of simple queues are placed here automatically)
  - Global-out ("reverse" part of simple queues are placed here automatically)
  - Global-total ("total" part simple queues are placed here automatically) Interface queue
- In RouterOS v6 can be placed in global or interface queue In RouterOS v5 or older versions if placed in same place
- Simple queue will take traffic before Queue Tree In RouterOS v6 if placed in same place Simple queue will take traffic after Queue Tree

@LearnMikroTik.ir 2013

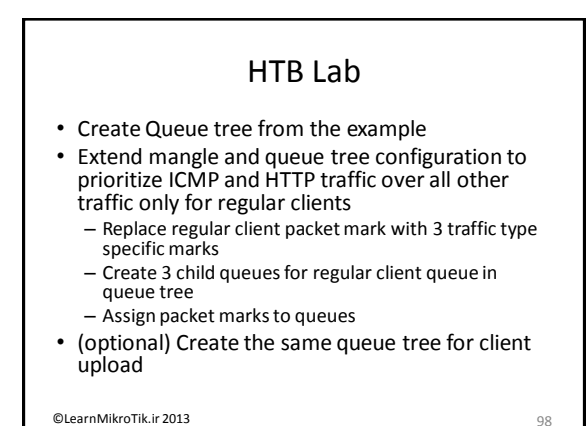

@LearnMikroTik.ir 2013

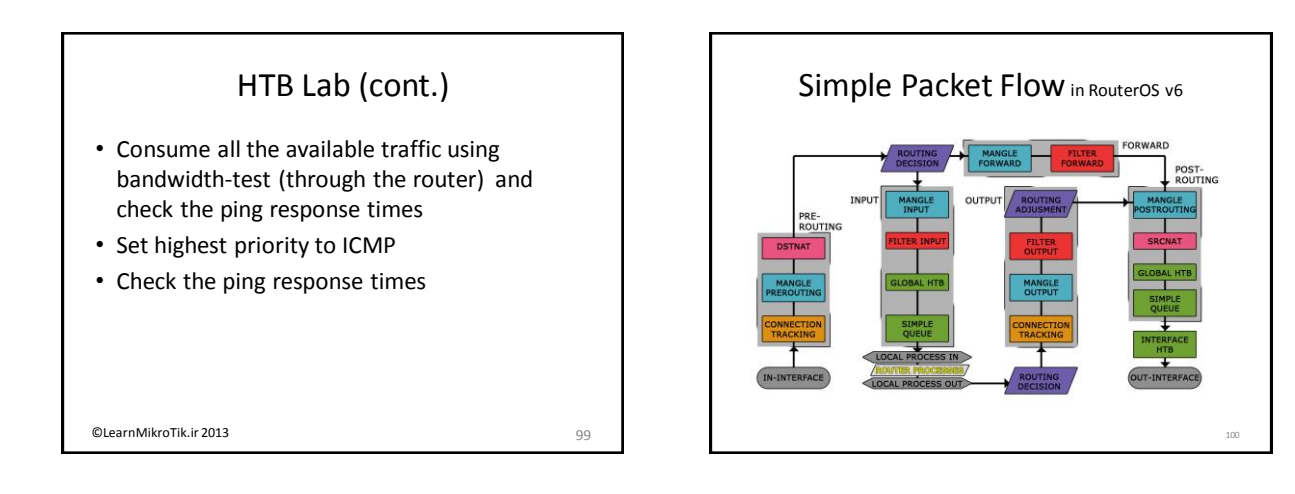

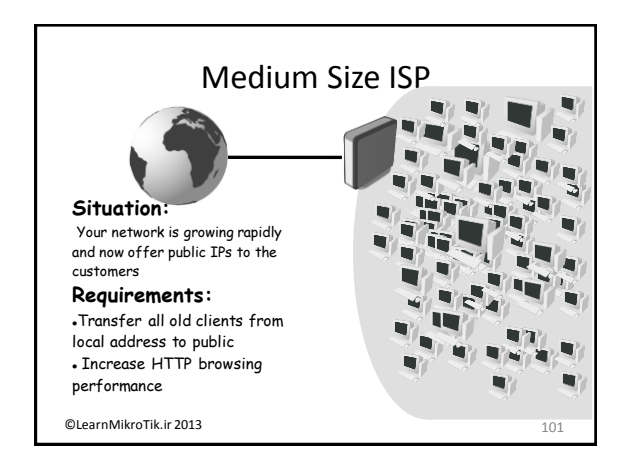

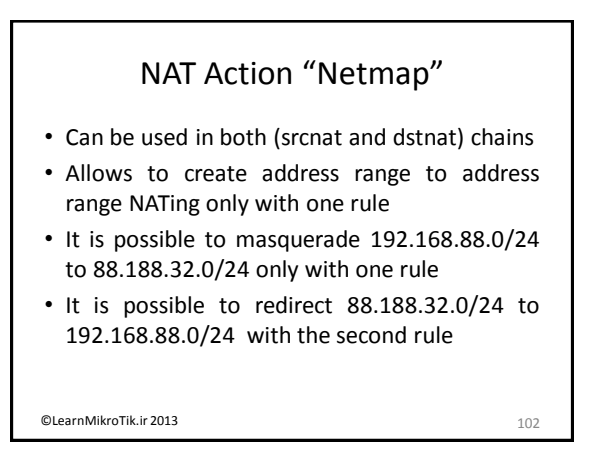

#### NAT Action "same"

Can be used in both (srcnat and dstnat) chains

- Ensures that client will be NAT'ed to the same address from the specified range every time it tries to communicate with destination that was used before
- If client got 88.188.32.104 from the range when it communicated to the particular server

   every next time communicating with this server it will use the same address

©LearnMikroTik.ir 2013

103

#### QoS Feature "Burst"

- Burst is one of the best ways to increase HTTP performance
- Bursts are used to allow higher data rates for a short period of time
- If an <u>average data rate</u> is less than burstthreshold, burst could be used( actual data rate can reach burst-limit)
- <u>Average data rate</u> is calculated from the last burst-time seconds

©LearnMikroTik.ir 2013

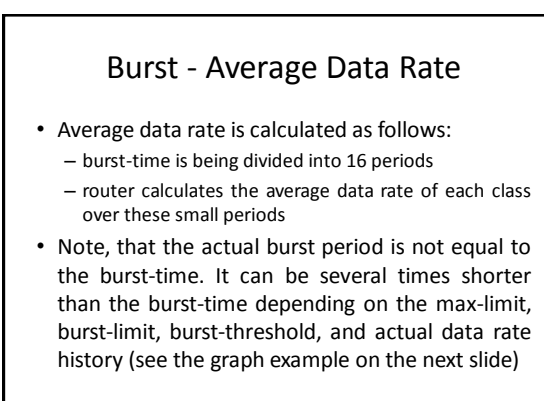

©LearnMikroTik.ir 2013

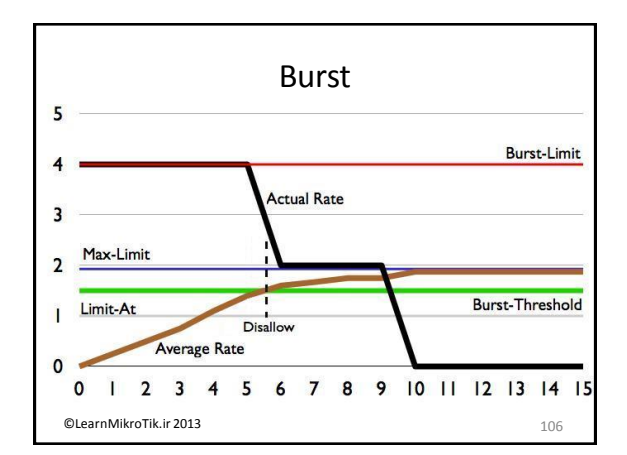

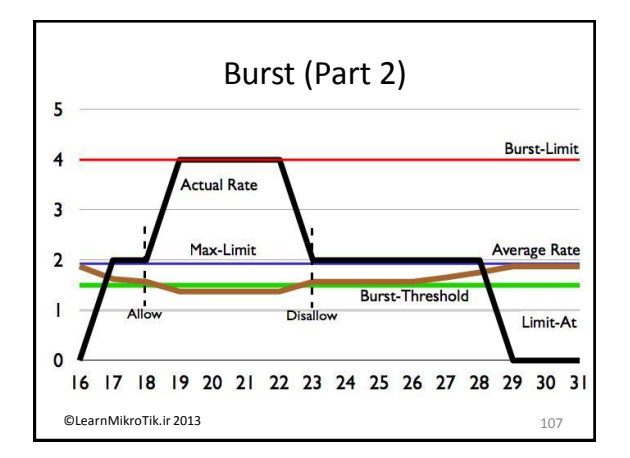

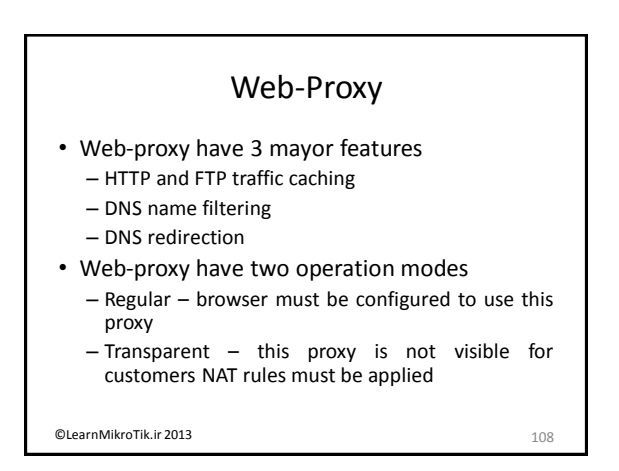

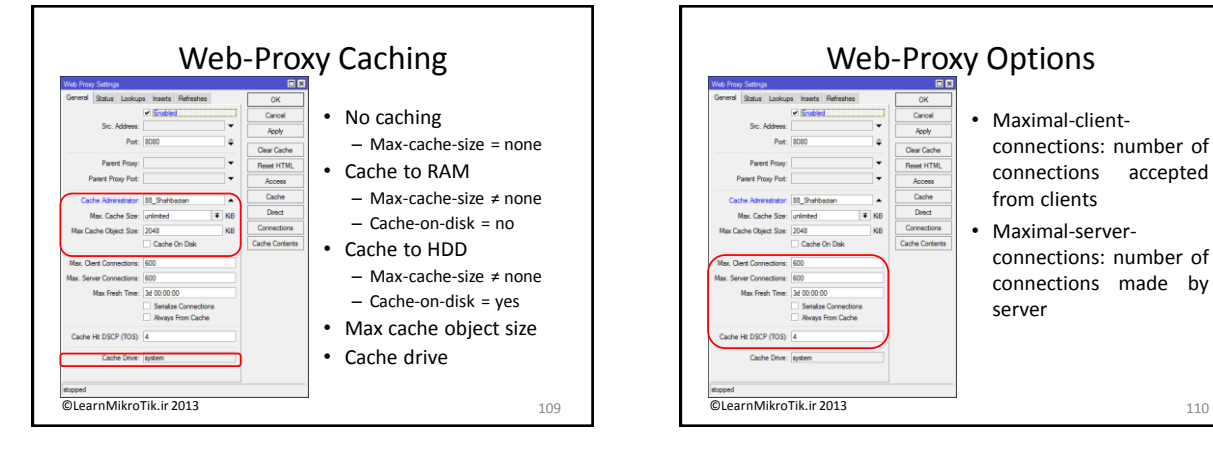

#### connections: number of connections accepted from clients · Maximal-serverconnections: number of

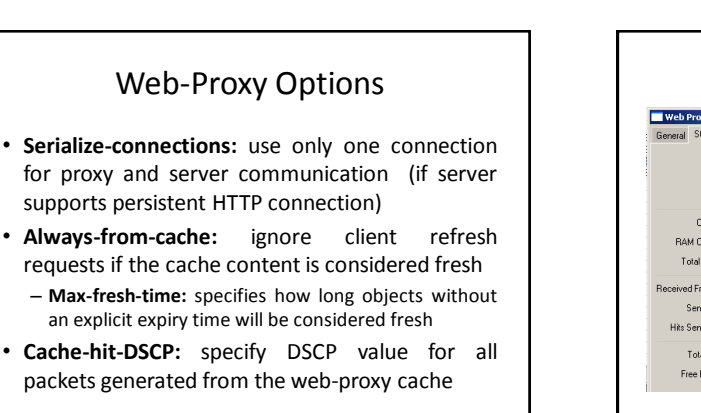

@LearnMikroTik ir 2013

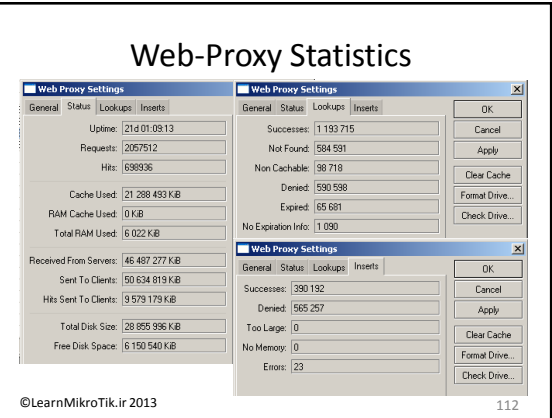

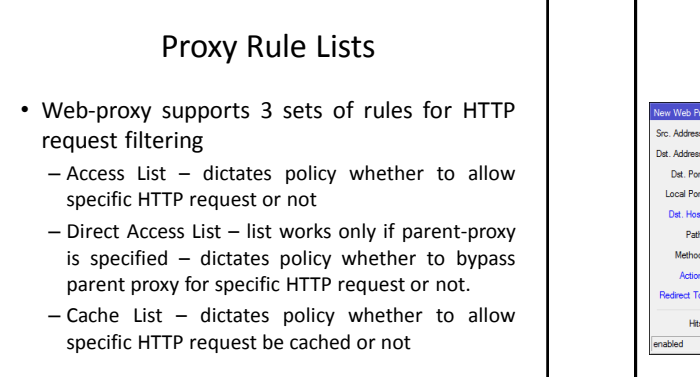

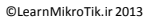

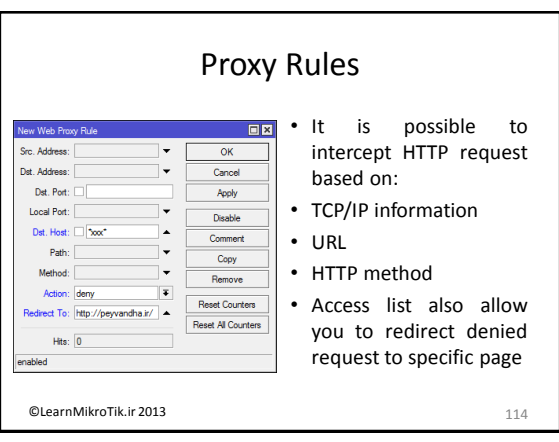

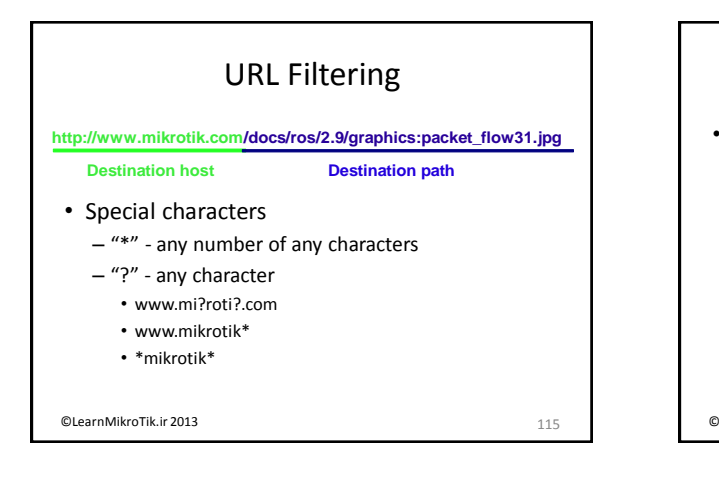

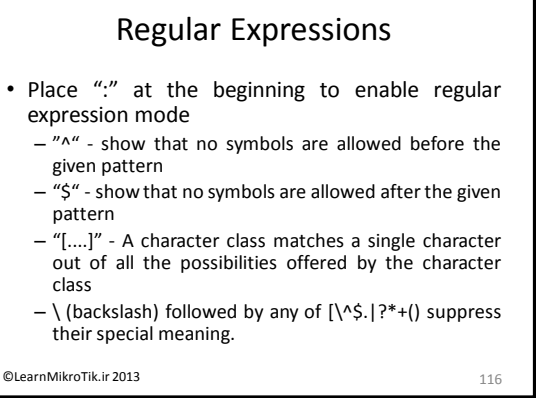

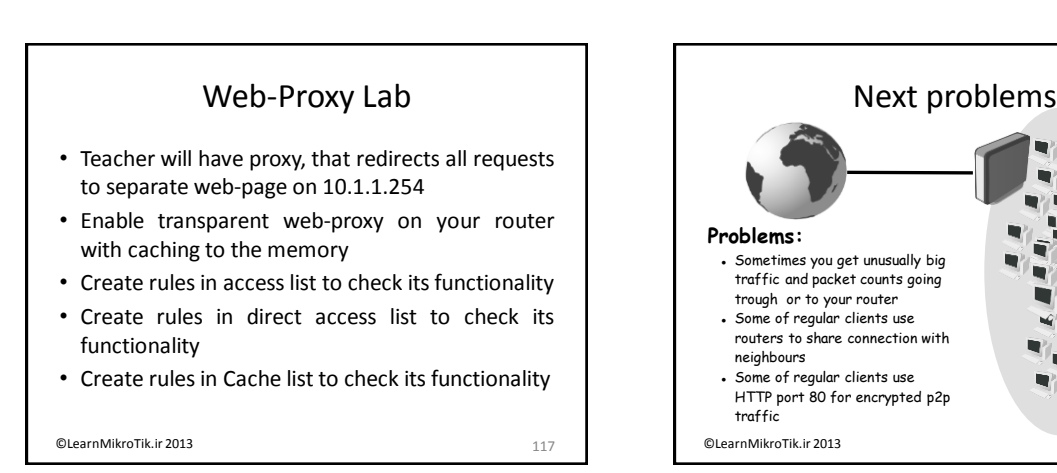

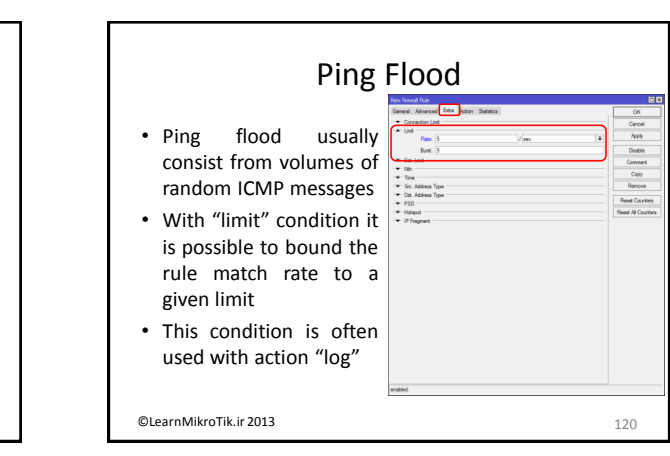

## Network Intrusion Types Network intrusion is a serious security risk that could result in not only the temporal denial, but also in total refusal of network service

• We can point out 4 major network intrusion types:

- Ping flood

- Port scan
- DoS attack
- DDoS attack

©LearnMikroTik.ir 2013

119

#### ICMP Message Types

- Typical IP router uses only five types of ICMP messages (type:code)
  - For PING messages 0:0 and 8:0
  - For TRACEROUTE messages 11:0 and 3:3
  - For Path MTU discovery message 3:4
- Other types of ICMP messages should be blocked

©LearnMikroTik.ir 2013

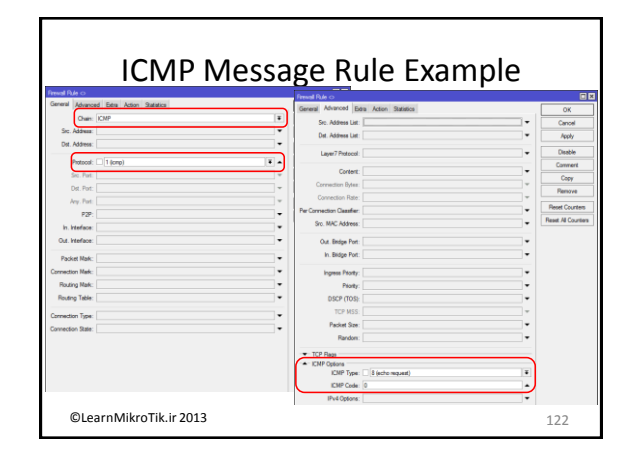

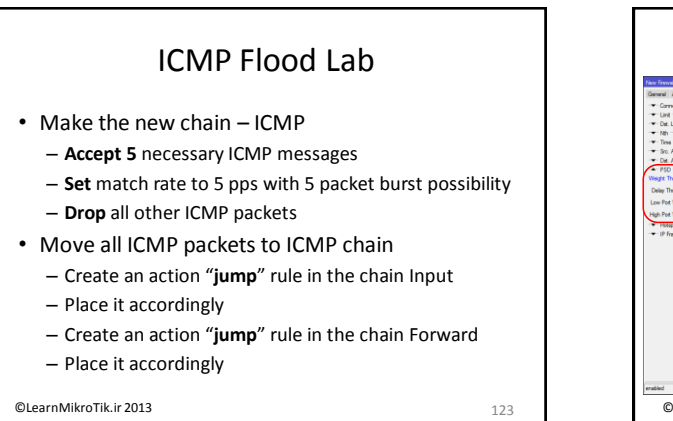

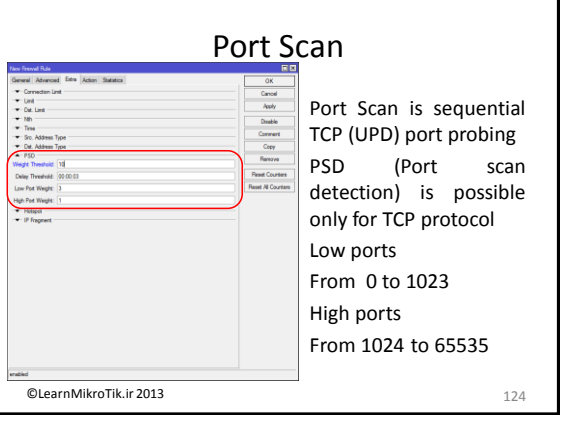

#### PSD Lab

- Create PSD protection
- Create a PSD drop rule in the chain Input
- Place it accordingly
- Create a PSD drop rule in the chain Forward
- Place it accordingly

©LearnMikroTik.ir 2013

125

#### **DoS Attacks**

- Main target for DoS attacks is consumption of resources, such as CPU time or bandwidth, so the standard services will get Denial of Service (DoS)
- Usually router is flooded with TCP/SYN (connection request) packets. Causing the server to respond with a TCP/SYN-ACK packet, and waiting for a TCP/ACK packet.
- Mostly DoS attackers are virus infected customers

```
©LearnMikroTik.ir 2013
```

#### **DoS Attack Protection**

- All IP's with more than 10 connections to the router should be considered as DoS attackers
- With every dropped TCP connection we will allow attacker to create new connection
- We should implement DoS protection into 2 steps:
- Detection Creating a list of DoS attackers on the basis of connection-limit
- Suppression applying restrictions to the detected DoS attackers

©LearnMikroTik.ir 2013

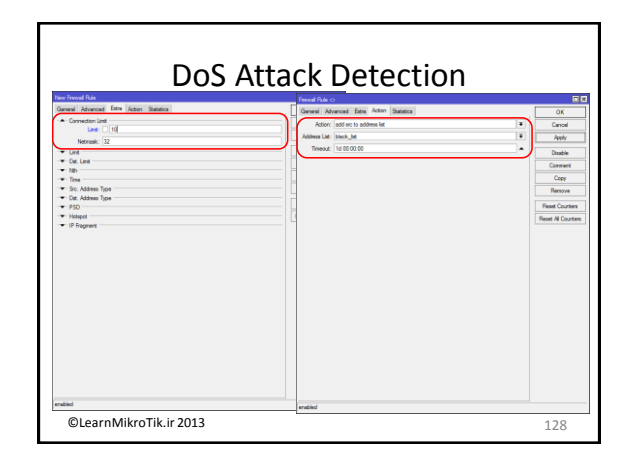

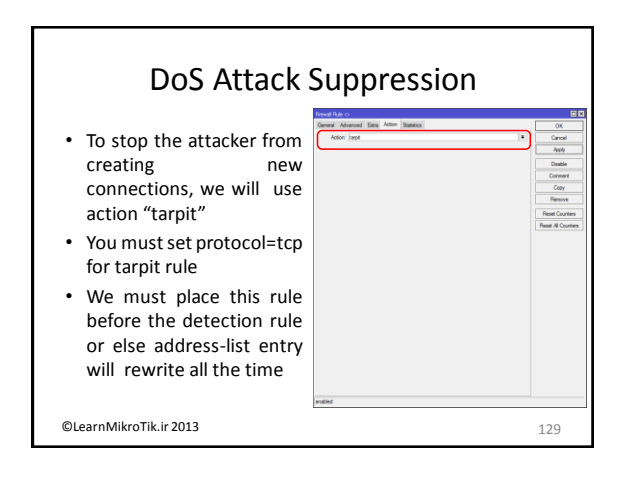

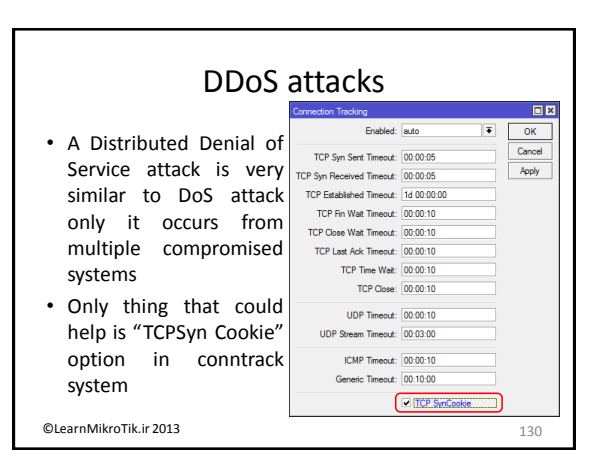

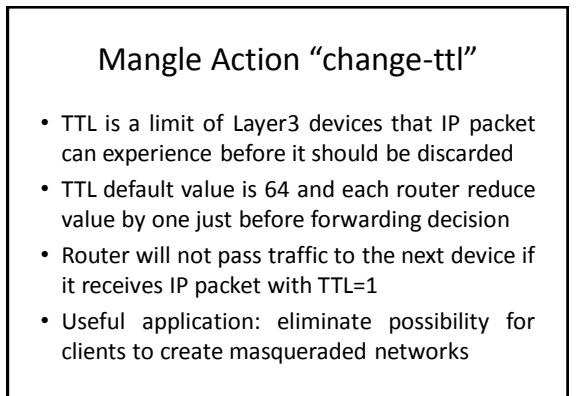

©LearnMikroTik.ir 2013

131

|                                                             | Changing TTL                             |                   |
|-------------------------------------------------------------|------------------------------------------|-------------------|
| New Mangle Rule<br>General Advanced Extra Action Statistics | Mangle Rule 🔿                            |                   |
| Chain: perouting                                            | General Advanced Extra Action Statistics | ОК                |
| Src. Address:                                               | Action: change TTL                       | Cancel            |
| Dst. Address:                                               | Change C increment C decrement           | Apply             |
| Protocol:                                                   | New TTL: 6                               | Disable           |
| Sec. Port:                                                  | Passthrough                              | Comment           |
| Dat. Port:                                                  |                                          | Сору              |
| Any. Port:                                                  |                                          | Remove            |
| P2P:                                                        |                                          | Reset Counters    |
| In. Interface: Cether1                                      |                                          | Reset Al Countern |
| Out. Interface:                                             |                                          |                   |
| Packet Mark:                                                |                                          |                   |
| Connection Mark:                                            |                                          |                   |
| Routing Mark:                                               |                                          |                   |
| Routing Table:                                              |                                          |                   |
| Connection Type:                                            |                                          |                   |
| Connection State:                                           |                                          |                   |

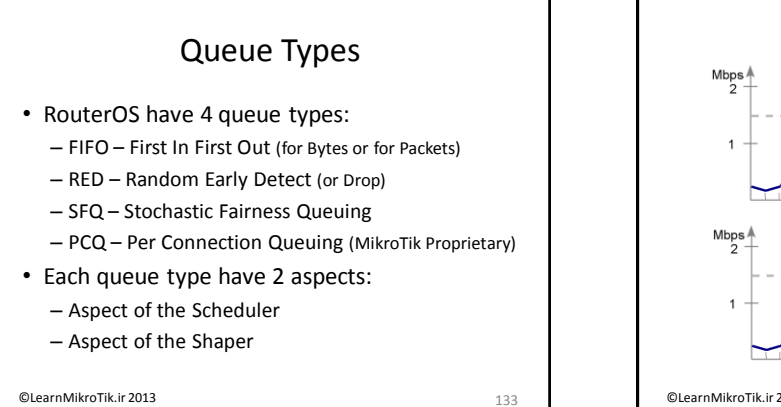

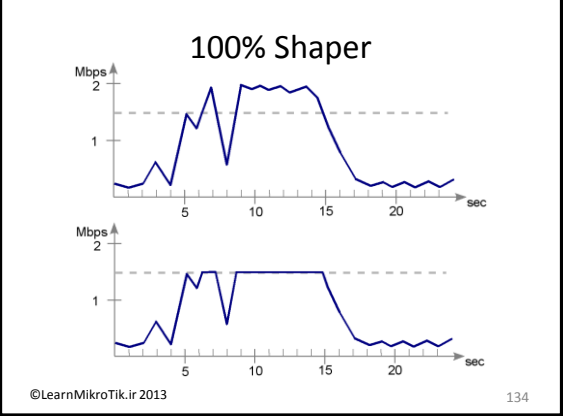

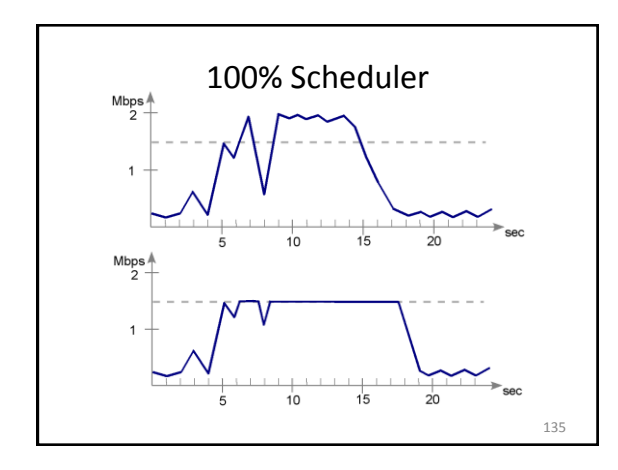

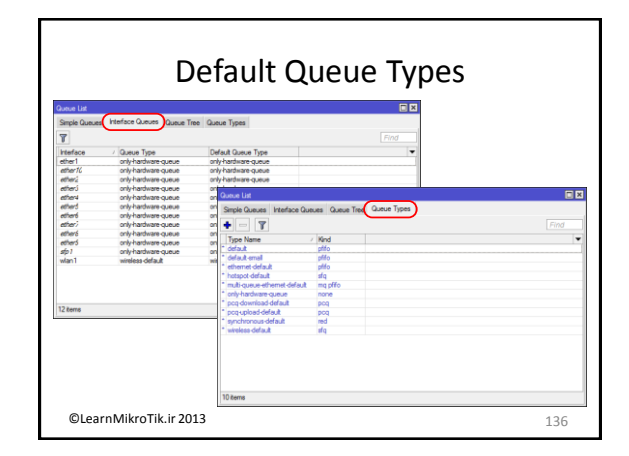

#### FIFO

#### Behaviour:

What comes in first is handled first, what comes in next waits until the first is finished. Number of waiting units (Packets or Bytes) is limited by "queue size" option. If queue "is full" next units are dropped

**mq-pfifo** is **pfifo** with support for multiple transmit queues.

©LearnMikroTik.ir 2013

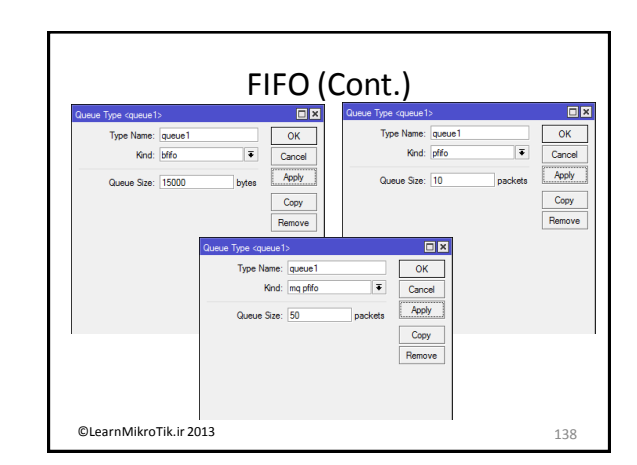

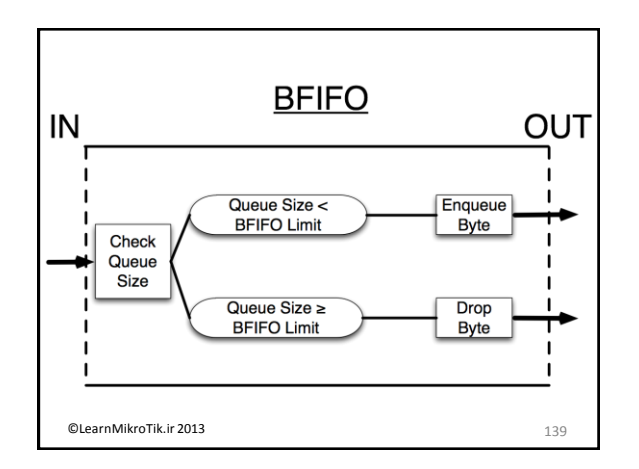

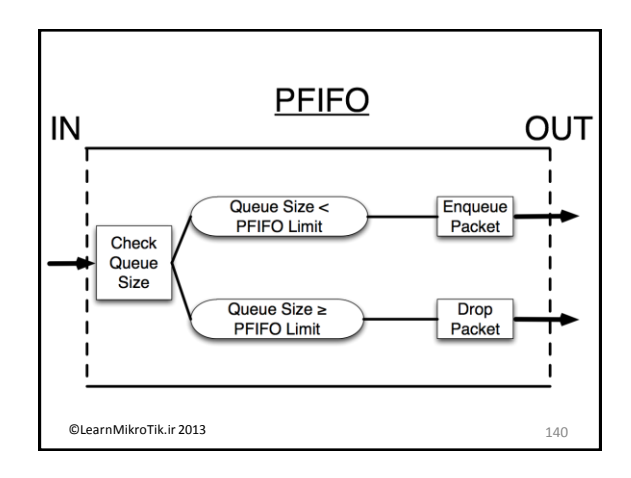

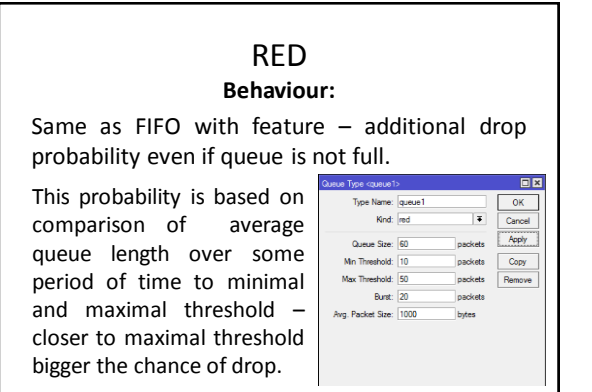

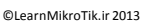

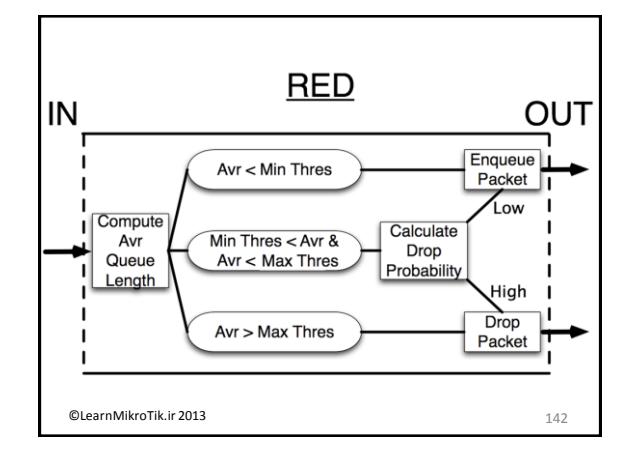

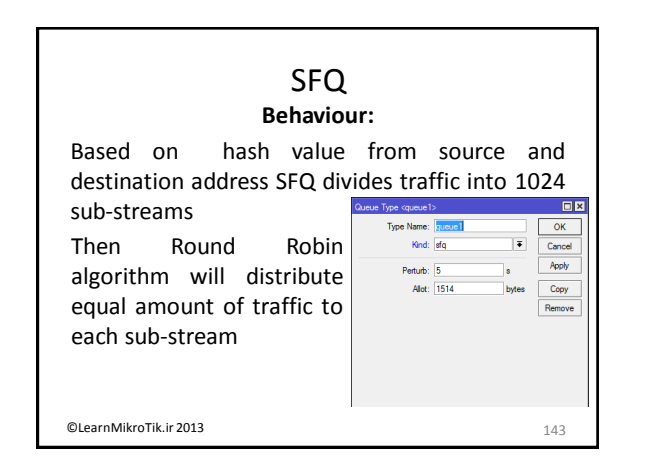

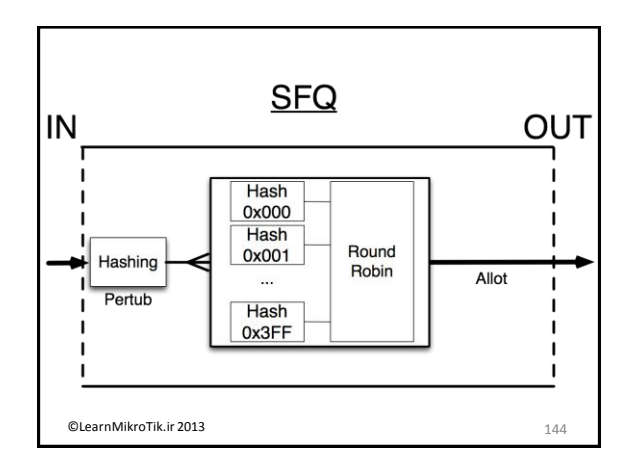

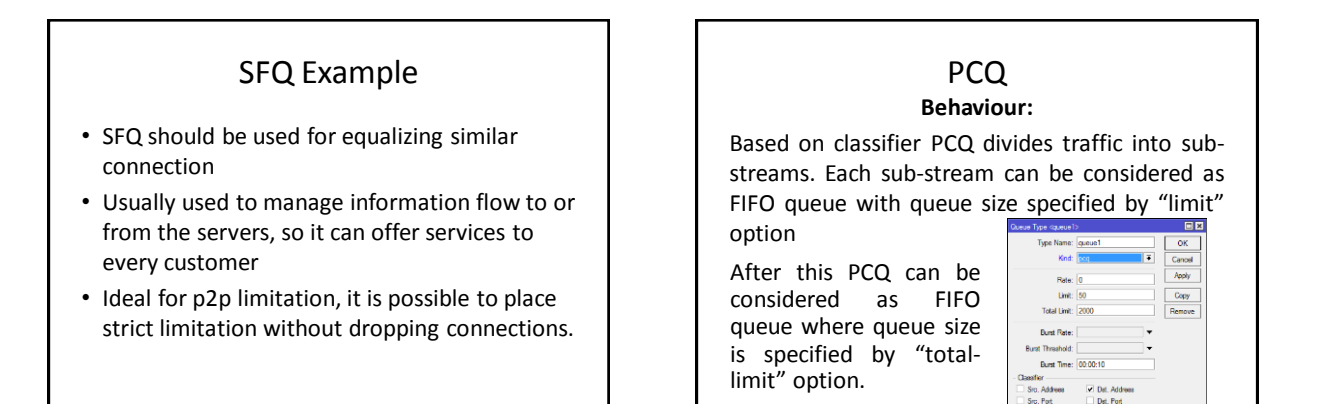

145

©LearnMikroTik.ir 2013

IN <u>PCQ</u>

@LearnMikroTik.ir 2013

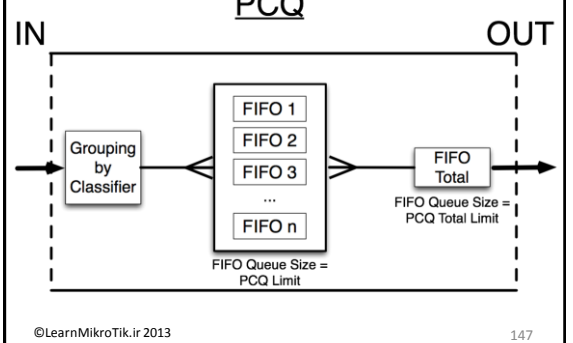

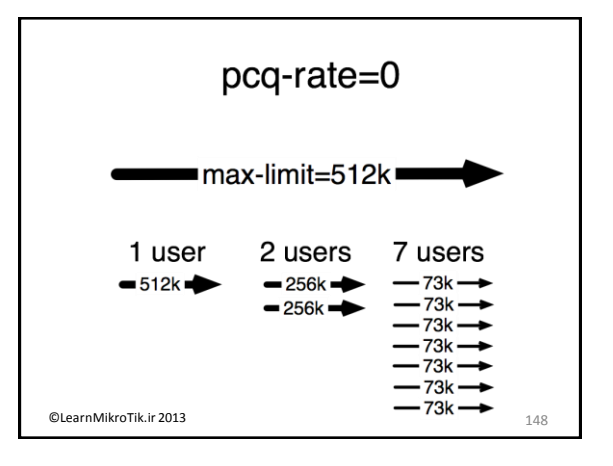

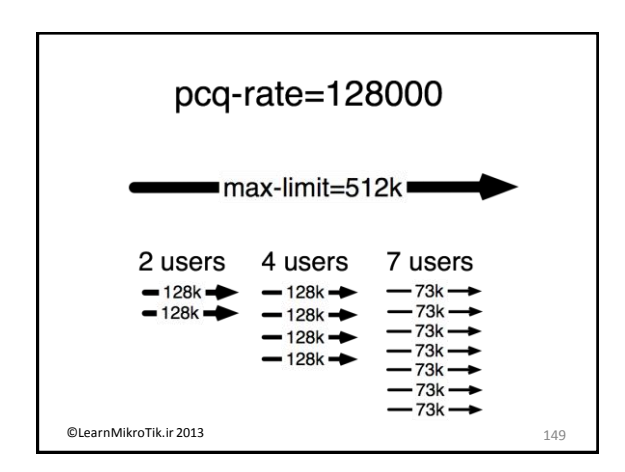

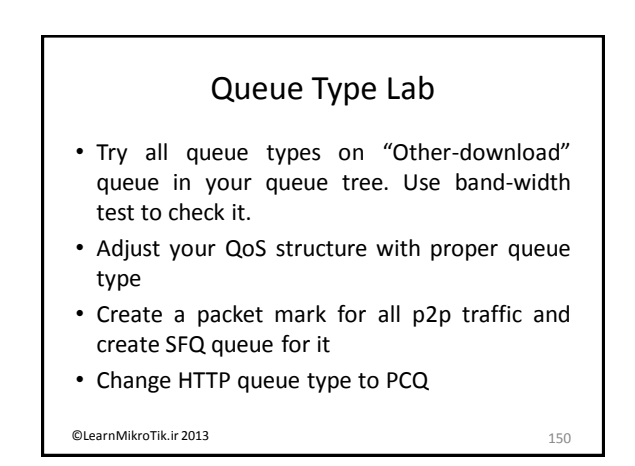

#### **Packet Sniffer**

- Packet sniffer is a tool that can capture and analyze packets that are going to, leaving or going through the router
- Packet sniffer can store result in router's memory, to a file or send sniffed packets to streaming server
- The filter can be used to curb the packets

©LearnMikroTik.ir 2013

151

#### NTH

- Matches every nth packet
- It has only two parameters 'every' and 'packet'.
- Every rule has its own counter. When rule receives packet counter for current rule is increased by one.
- If counter matches value of 'every' packet will be matched and counter will be set to zero.

©LearnMikroTik.ir 2013

152

#### Per Connection Classifier

- PCC matcher allows to divide traffic into equal streams with ability to keep packets with specific set of options in one particular stream.
- PCC is introduced to address configuration issues with load balancing over multiple gateways with masquerade

©LearnMikroTik.ir 2013